# OPERATING INSTRUCTIONS

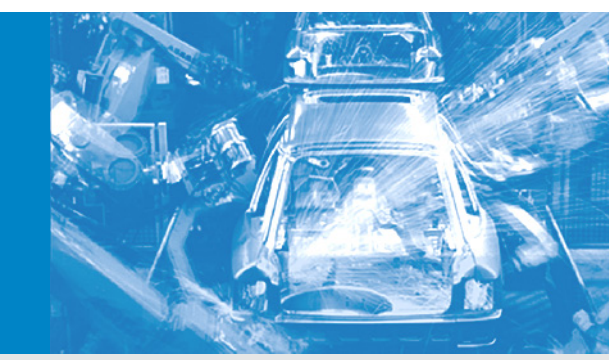

# FLOWSIC150 CARFLOW Exhaust Gas Flow Meter

Description Installation Operation Maintenance

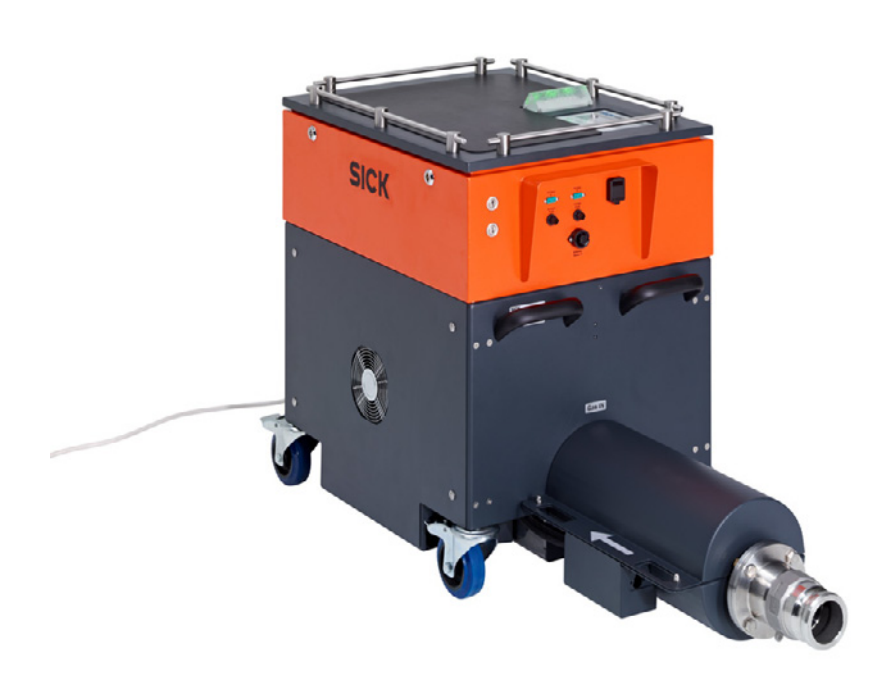

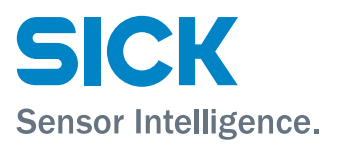

# **Document Information**

### Product

FLOWSIC150 CARFLOW Product name:

#### Document ID

| Title:    | Operating Instructions FLOWSIC150 CARFLOW |
|-----------|-------------------------------------------|
| Part No.: | 8015606                                   |
| Version:  | 1-0                                       |
| Release:  | 2016-04                                   |

#### Manufacturer

SICK Engineering GmbH Bergener Ring 27 · D-01458 Ottendorf-Okrilla · Germany Phone: +49 35 20552410 +49 35 20552450 Fax: E-Mail: info.pa@sick.de

#### Trademarks

Microsoft, Windows and HyperTerminal are trademarks of the Microsoft Corporation.

Lantronix is a trademark of Lantronix, Inc.

Other product names used in this document may also be trademarks and are only used for identification purposes.

#### **Original Documents**

The English version 8015606 of this document is an original document of SICK Engineering GmbH.

SICK Engineering GmbH assumes no liability for the correctness of an unauthorized translation.

Please contact SICK Engineering GmbH or your local representative in case of doubt.

#### Legal Information

Subject to change without notice.

© SICK Engineering GmbH. All rights reserved.

# Warning Symbols

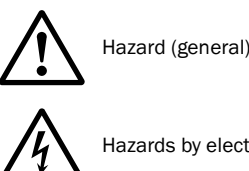

Hazards by electrical voltage

# Warning Levels / Signal Words

#### WARNING

Risk or hazardous situation which could result in severe personal injury or death.

#### CAUTION

Hazard or unsafe practice which could result in personal injury or property damage.

#### NOTICE

Hazards which could result in property damage

# Information symbols

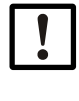

Important technical information for this product

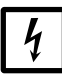

Important information on electric or electronic functions

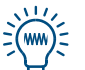

Nice to know

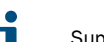

Supplementary information

| 1       | Important Information                                                   |
|---------|-------------------------------------------------------------------------|
| 1.1     | About this document                                                     |
| 1.2     | Main hazards                                                            |
| 1.2.1   | General information                                                     |
| 1.2.1.2 | Hazard through electrical equipment                                     |
| 1.2.1.3 | Hazard through hot surfaces                                             |
| 1.2.1.4 | Preventive measures for operating safety7                               |
| 1.2.1.5 | Recognizing and avoiding malfunctions7                                  |
| 1.3     | Authorized personnel                                                    |
| 1.4     | Intended use                                                            |
| 1.4.1   | Purpose of the device                                                   |
| 1.4.2   | Correct use                                                             |
| 2       | Product Description                                                     |
| 2.1     | System features10                                                       |
| 2.2     | System layout11                                                         |
| 2.3     | Auxiliary components                                                    |
| 2.4     | Measuring principle                                                     |
| 2.4.1   | Measuring method                                                        |
| 2.4.2   | Determining the gas velocity                                            |
| 2.4.3   | Calculating the volume flow                                             |
| 2.4.4   | Determining the sound velocity                                          |
| 2.4.5   | Compensating a path error                                               |
| 2.4.5.1 | Adaptive compensation of one or several path errors                     |
| 2.4.5.3 | Statistical compensation of one or several path errors                  |
| 2.5     | Display and operating elements, communication                           |
| 2.6     | Self-diagnosis                                                          |
| 2.7     | Electrical components                                                   |
| 2.8     | Measuring path heating25                                                |
| 2.9     | External connections for heated lines                                   |
| 2.10    | Digital interfaces                                                      |
| 3       | Installation                                                            |
| 3.1     | Necessary work                                                          |
| 3.2     | Information on connecting external heater lines and temperature sensors |
| 3.3     | Flow path                                                               |

| 4                  | Start-up and Operation                                              | 33         |
|--------------------|---------------------------------------------------------------------|------------|
| 4.1                | Basics                                                              | 34         |
| 4.1.1              | General information                                                 | 34         |
| 4.1.2              | Installing SOPAS ET                                                 | 34         |
| 4.1.3              | Connecting the device                                               | 36         |
| 4.1.3.1            | Basic settings                                                      | 36         |
| 4.1.3.2            | Configuring the interface                                           | 37         |
| 4.1.3.3            | Using the directory "Network Scan Assistant" to create a connection | 39         |
| 4.1.3.4            | Connecting using the "Connection Wizard" menu                       | 40         |
| 4.1.3.5            | Device list                                                         | 41<br>42   |
| 4.1.3.0<br>// 1 // | Information on using SOPAS ET                                       | 42<br>// 3 |
| 4.1.5              | Online Help                                                         | 44         |
| 4.2                | Start-up and Operation                                              | 45         |
| 4.2.1              | Overview                                                            | 46         |
| 4.2.2              | Configuring the application parameters                              | 47         |
| 4.2.3              | Configuring the analog outputs                                      | 48         |
| 4.2.4              | Heating control                                                     | 49         |
| 4.2.5              | Data saving and recording                                           | 50         |
| 4.3                | Advanced operation and configuration                                | 53         |
| 4.3.1              | Application parameters                                              | 53         |
| 4.3.2              | Input/output parameters                                             | 54         |
| 4.3.3              | Output of measured values in terminal mode                          | 55         |
| 4.3.4<br>4 3 4 1   | Selection switch for terminal mode                                  | 56         |
| 4.3.4.2            | Configuring terminal mode                                           | 57         |
| 4.4                | Diagnosis options in SOPAS ET                                       | 58         |
| 4.5                | Configuring the Lantronix Ethernet interface                        | 59         |
| 4.5.1              | Function of the Ethernet interface                                  | 59         |
| 4.5.2              | Configuring the Ethernet interface (short instructions)             | 59         |
| 5                  | Maintenance                                                         | 61         |
| 51                 | General                                                             | 62         |
| 5.1.1              | Maintenance request                                                 | 62         |
| 5.1.2              | Maintenance intervals                                               | 62         |
| 5.2                | Routine checks                                                      | 63         |
| 5.2.1              | Measuring the gas temperature                                       | 63         |
| 5.2.2              | Sound velocity                                                      | 64         |
| 5.2.3              | Checking the measuring tube for deposits                            | 64         |
| 5.2.4              | Further maintenance work                                            | 64         |
| 6                  | Specifications                                                      | 65         |
| 6.1                | Technical Data                                                      | 66         |
| 6.2                | Dimensions, Part Nos                                                | 67         |
| 6.3                | Accessories                                                         | 68         |
| 7                  | Annex                                                               | 71         |
| 7.1                | Wiring diagram                                                      | 72         |
| 7.2                | Functionality of the electronics                                    | 73         |
| 7.3                | Overview of error and warning messages                              | 74         |

# **FLOWSIC150 CARFLOW**

# **1** Important Information

About this document Main hazards Authorized personnel Intended use

# **About this document**

These Operating Instructions describe the measuring system FLOWSIC150 CARFLOW. They contain basic information concerning the measuring method, layout and functions of the overall system and its components as well as installation, start-up, maintenance, error location and clearance.

These Operating Instructions only cover standard applications conforming with the specified technical data. Additional information and assistance for special applications are available from your SICK representative. We certainly recommend consulting SICK's specialists for your special application.

# 1.2 Main hazards

# 1.2.1 Safety information and protective measures

#### 1.2.1.1 General information

Handling or using the device incorrectly can result in personal injury or material damage. Therefore, it is imperative that you observe the following points to prevent damage.

- The legal stipulations and associated technical regulations relevant for the respective system must be observed when preparing and carrying out work.
- All work must be carried out in accordance with the local, system-specific conditions and with due consideration to operating hazards and specifications.
- The Operating Instructions belonging to the measuring system as well as system documentation must be available on site. The instructions for preventing danger and damage contained in these documents must be observed at all times.
- Depending on the particular hazard potential, an adequate quantity of suitable protection devices and personal safety equipment must be available and used by the personnel.

#### 1.2.1.2 Hazard through electrical equipment

Make sure the power supply is switched off before working on mains connections or live components. Replace any protection against accidental contact removed before reconnecting the power supply.

#### 1.2.1.3 Hazard through hot surfaces

All parts of the measuring path of the FLOWSIC150 CARFLOW are heated continuously when the device is switched on and the hot exhaust gas can cause very high surface temperatures. There is a risk of burns!

The device operator must take precautions to prevent contact with hot surfaces. Special attention must be paid to the following:

- No parts of the device (especially parts carrying exhaust gas) may be touched or covered during operation
- Device parts carrying exhaust gas must be free from inflammable and combustible substances before the device is switched on.
- Suitable measures must be taken to prevent damage in the proximity of the device arising from the higher heat radiation
- All work on the device may only be carried out when the device is disconnected from the mains and has cooled down (at least 1 hour out of operation)
- Only put the device into operation when fully installed with all covers.

#### 1.2.1.4 Preventive measures for operating safety

If the FLOWSIC150 CARFLOW is used together with control technology, the operator must ensure neither failures nor incorrect measurements can lead to operating states that could cause damage or be dangerous.

To guard against device malfunctions, the prescribed maintenance and inspection tasks must be carried out regularly by qualified, experienced personnel.

#### 1.2.1.5 Recognizing and avoiding malfunctions

Any deviations from normal operation must be regarded as a serious indication of a functional impairment. These include:

- Significant drifts in the measuring results.
- Increased power input.
- A rise in system component temperatures.
- Triggering of monitoring devices.
- Smoke or unusual odors.

In order to avoid malfunctions that can cause direct or indirect personal injury or property damage, the operator must ensure:

- The maintenance personnel responsible can reach the site immediately, and at any time.
- The maintenance personnel are sufficiently qualified to be able to react correctly in the case of FLOWSIC150 CARFLOW malfunctions and consequent operating disturbances (e.g. when used for control purposes).
- In case of doubt, that the defective equipment is switched off immediately.
- Switching off the equipment does not indirectly cause further malfunctions.

# 1.3 Authorized personnel

Persons responsible for safety must ensure the following:

- Work on the measuring system may only be carried out by qualified persons and verified by responsible skilled persons.
   Due to their professional training, knowledge or instructions, as well as their knowledge of the relevant standards, regulations, health and safety regulations and equipment conditions, qualified persons shall be assigned by the person responsible for personal and plant safety to carry out such work. Qualified persons must be able to identify possible dangers and to take preventive action in due time.
   Skilled persons are persons in accordance with DIN VDE 0105 or IEC 364, or directly
- comparable standards.
  These persons must have exact knowledge on hazards arising from operation, e.g. through hot and toxic gases, gas-liquid mixtures or other media as well as adequate

knowledge of the measuring system gained through training.

# 1.4 Intended use

### 1.4.1 **Purpose of the device**

The FLOWSIC150 CARFLOW measuring system serves non-reactive determination of a volume flow with standardized pressure and temperature in the exhaust gas line of engines on engine test benches and roller type dynamometers in the automobile industry. It may only used as specified by the manufacturer.

### 1.4.2 Correct use

The device may only be used as described in these Operating Instructions. Pay special attention to the following information:

- The usage of the technical data corresponds to the specifications on allowable use as well as assembly, connection, ambient and operating conditions (see the order documents, device pass, type plates and documentation delivered with the device).
- All measures required to maintain the device, e.g. for maintenance and inspection, transport and storage are complied with.

# **FLOWSIC150 CARFLOW**

# **2** Product Description

System description Auxiliary components Measuring principle Operating elements System messages Self-diagnosis Heated sample gas paths Interfaces

# 2.1 **System features**

The FLOWSIC150 CARFLOW measuring system serves non-reactive measurement of the gas flow rate, pressure and temperature in the exhaust gas line of engines on engine test benches and roller type dynamometers in the automobile industry. The volume flow standardized for pressure and temperature is determined from these measured variables and output.

Fig. 1 FLOWSIC150 CARFLOW

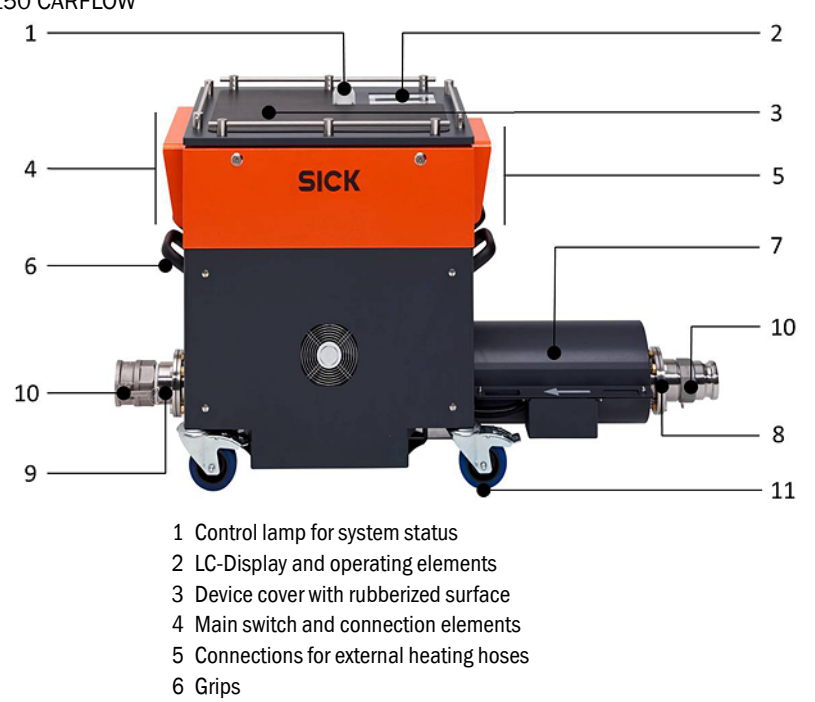

- 7 Preheated section with flow rectifier
- 8 Exhaust gas inlet
- 9 Exhaust gas outlet
- 10 Customer-specific connection pieces
- 11 Blockable rollers

#### Features and advantages

- Real-time ultrasonic exhaust gas flow rate measurement
- Independent of pressure, temperature and gas composition
- Excellent measuring precision
- Usable for exhaust gas temperatures up to 600 °C
- Direct measurement in undiluted exhaust gas
- Heated measuring path
- Minimum exhaust gas back pressure
- Small floor space, mobile, flexible connection options
- High measured data quality through high measuring precision and stability
- Reliable flow rate measurement also for low flow rates and when idle
- Reliable operation through design for high exhaust gas temperatures
- Versatile concept ideally suitable for use on existing test benches
- Reduced investment costs through mobile use on several test benches
- Comfortable installation without effect on engine characteristics and exhaust gas analysis systems
- Extended service life through patented sensor cooling
- Low operating costs through low maintenance requirements

# 2.2 System layout

The FLOWSIC150 CARFLOW is connected to the exhaust gas line of the engine test bench using exchangeable connection elements. The device is available in two versions (connection diameter 2.5 and 4 inches) for different measuring ranges. A flow rectifier is integrated in the gas inlet to reduce the influence of inlet disturbances on measuring precision due to the slightest pressure loss. The sample gas line is heated along the complete measuring path to prevent condensation.

For this purpose, 3 heating controls are fitted for the areas inlet section (preheater), measuring line (pipe) and measuring cell (body). Two further heating controls allow connecting auxiliary heated sample gas lines to the device (available as option).

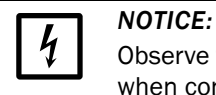

Observe the electrical connection data in the Technical Data ( $\rightarrow$  p. 66, §6.1) when connecting external, heated sample gas lines!

The measuring cell contains the ultrasonic probes for determining the gas flow rate (details  $\rightarrow$  p. 14, 2.4) from which the volume flow is calculated.

The integrated pressure and temperature measurement is done in close proximity to the measuring cell. The exhaust gas volume flow is then normalized to standard conditions using these values. The measuring signals for temperature and pressure are read into the evaluation unit synchronously to each gas flow rate measurement.

Two sheathed thermoelements measure the exhaust gas temperature at different points in the flow profile. A weighted average is then calculated in order to determine the representative gas temperature in the flow profile as exactly as possible. An instrument amplifier with cold junction compensation records and then digitalizes the temperature signals. A hose connects the pressure tapping connection to the pressure sensor in the evaluation unit. The measuring range is 700 mbar to 1300 mbar (absolute).

A heater is fitted in the electronics housing to prevent condensation on the control electronics after measurement at very low ambient temperatures (e.g. climate test) and subsequent warming up.

An electronic control regulates the temperature in the electronics housing to an adjustable setpoint value.

# 2.3 Auxiliary components

### Height adjustment

The FLOWSIC150 CARFLOW has an integrated height adjustment with an adjustment range of approx. 190 mm. This allows flexible positioning of the measure tube center to ensure the inlet section is as straight as possible during vehicle measurements. The height adjustment can be operated at any time when the device is switched on using the buttons on the device. The height of the inlet and outlet sections can be set independent of each other.

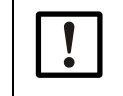

Only move the device in the lowest level of the height adjustment to avoid damaging the adjustment elements!

#### Connection variants for inlet and outlet

NOTICE:

Customer-specific connection pieces serve integration of the FLOWSIC150 CARFLOW in the exhaust gas line of the vehicle and engine test benches. Flange connections are fitted on the gas inlet and outlet (dimensions  $\rightarrow$  p. 67, Fig. 46). Connection pieces are available for these flange connections which reduce the diameter to a standardized nominal width (4" or 2.5"). The connection pieces have a seal on the device side, are screwed to the device and provide a permanent, gas-tight and maintenance-free connection. The seals used are resistant to high temperatures with low wear.

Various connection pieces are available for integration in the exhaust gas line. In this case, the user must check the suitability of the connection pieces (e.g. with regard to temperature and pressure loss) with regard to the application in question.

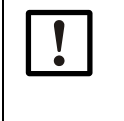

**NOTICE:** Selecting suitable seals is the

Selecting suitable seals is the responsibility of the user. Take the expected exhaust temperature range into account when selecting suitable seal materials!

Table 1 shows the available connection options:

 Table 1
 Connection options for inlet and outlet

 Connection piece
 Connection

| Connection piece                                 | Connection dimension | Seal | Female/male distinction | Remark            |
|--------------------------------------------------|----------------------|------|-------------------------|-------------------|
| E-Line                                           | 2,5"<br>4"           | Yes  | Yes                     |                   |
| Marman                                           | 2,5"<br>4"           | No   | No                      |                   |
| Tri-Clamp                                        | 2,5"<br>4"           | Yes  | Yes                     |                   |
| Type G outer thread in accordance with ISO 228/1 | 2,5"<br>4"           | No   | No                      |                   |
| Kamlok                                           | 2,5"<br>4"           | Yes  | Yes                     | For outer threads |
| Welding neck flange                              | 2,5"<br>4"           | Yes  | No                      |                   |
| ANSI B16.5 #150                                  | 4"                   | Yes  | No                      |                   |

The "welding neck flange" allows realizing individual connection solutions.

| ! | ] |
|---|---|
|   | - |

#### NOTICE:

Quick connect couplings without seals do not provide gas-tight connections. Hot combustion exhaust gases can escape with the risk of burns and poisoning. Process connections without seals may only be used in sufficiently ventilated plants with appropriate monitoring technology! Local safety regulations must be complied with!

The device operator is solely responsible for selecting and using connection pieces!

#### Work surface

The top side of the device can be used as storage space. The display and control units are protected against penetration by liquids.

#### Sensor cooling including emergency power supply

The FLOWSIC150 CARFLOW uses ultrasonic sensors with a patented, internal sensor cooling.

Here, ambient air flows continuously through the ultrasonic sensors to protect the temperature-sensitive piezoceramic against excess temperatures. The cooling air cannot penetrate the sample gas line. The ambient air is guided to the ultrasonic sensors using cooling air blowers and cooling hoses. A coarse filter prevents dirt particles penetrating the cooling system.

The temperature of the ultrasonic sensors is continuously monitored. A malfunction message is output should the temperature exceed a defined threshold. In this case, in order to protect the device, the throughflow of hot exhaust gases must be the interrupted as quickly as possible, and the fault leading to the sensor temperature exceeding the allowable temperature identified and cleared. All sensor cooling components are monitored. A malfunction message is output via the device when malfunctions occur.

If the device voltage supply is interrupted because the sensor temperature is too high, an emergency battery keeps the sensor cooling running until the sensors have sufficiently cooled down.

| _ |   |
|---|---|
|   | 1 |
|   |   |
|   |   |
|   |   |

#### NOTICE:

An acoustic warning (long tone) is output as long as sensor cooling runs with the emergency battery. If possible, switch the device on until the sensors have cooled down.

Sensor cooling remains active until the measuring cell (body) has cooled down to a temperature below 200 °C. An acoustic warning (long tone) is also output when the temperature limit of the sensor or the measuring cell is exceeded.

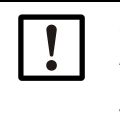

#### NOTICE:

An acoustic warning is output (sequence of short tones) when the charge level of the emergency battery is too low. Sensor cooling is then no longer ensured. The device must be switched on again to prevent damage to the sensors.

# 2.4 Measuring principle

## 2.4.1 Measuring method

The FLOWSIC150 CARFLOW works according to the principle of ultrasonic transit time difference measurement. It has eight structurally identical ultrasonic probes. The probes of each pair are arranged opposite each other in the measuring cell at a defined angle to the flow axis and create a direct measuring path.

Fig. 2 Measuring principle

**+Ť** 

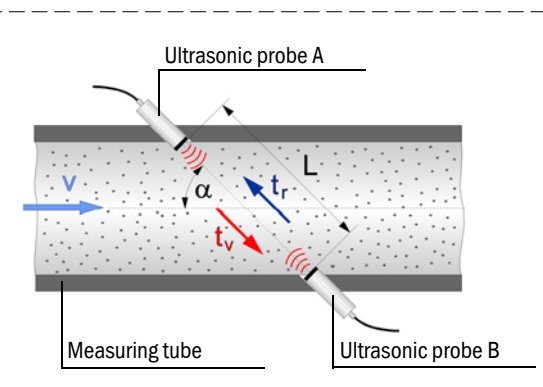

The FLOWSIC150 CARFLOW has a 4-path measurement setup. The measuring paths cross in the measuring cell. The gas velocity is measured separately for each measuring path and then a weighted average calculated under consideration of various correction factors defined by the parameters from the factory calibration.

The ultrasonic signals cross the measuring tube from probe to probe. When no gas is flowing, the signals travel at the same speed (sound velocity) in both directions. When gas is flowing, the signal becomes faster in flow direction and slower against the flow. The transit time ( $t_{AB}$ ) is therefore shorter with the flow and longer against the flow ( $t_{BA}$ ) ( $\rightarrow$  Fig. 2).

The ultrasonic probes work alternately as sender and receiver. Their main component is a piezoceramic coupled to a diaphragm. To send signals, an AC voltage displaces the piezoceramic in mechanical oscillations (piezoelectric effect) that are transferred to the gas via the diaphragm. The oscillations spread out in the gas as acoustic waves and then impinge the diaphragm of the opposite probe after a transit time depending on the sound and gas velocities. These waves are then transferred to the piezoceramic as mechanical oscillations, converted to an electric voltage (inverse piezoelectric effect) and passed on for signal analysis.

The high precision signal algorithm determines the transit time difference of the acoustic signals and calculates the flow velocity of the exhaust gas under consideration of a correction factor dependent on a Reynolds number. This very precise transit time calculation also ensures recording of very low flow velocities up to 20.001 m/s. The geometric dimensions of the measuring tube and the pressure and temperature values are then used to calculate the normalized volume flow from the flow velocity.

The specified measuring precision ( $\rightarrow$  p. 66, §6.1) is valid for the device calibrated at the factory with integrated flow rectifier with adequately long and straight inlet and outlet sections, and a fully developed flow profile. The device can be calibrated under deviating conditions or with special inlet geometry on request. An additional flow rectifier could then be necessary in the inlet area under certain circumstances (available as option).

#### Determining the gas velocity 2.4.2

Sound transit time in flow direction:

(1) 
$$t_{AB} = \frac{L}{c + v_{path} \cdot \cos \alpha}$$

Measuring path length Sound velocity v<sub>path</sub>: Path velocity Measuring path angle a:

Sound transit time against flow direction

(2) 
$$t_{BA} = \frac{L}{c - v_{path} \cdot \cos \alpha}$$

Path velocity  $v_{path}$  is calculated from the difference between the transit times:

L:

c:

(3) 
$$v_{\text{path}} = \frac{L}{2 \cdot \cos \alpha} \cdot \left(\frac{1}{t_{\text{AB}}} - \frac{1}{t_{\text{BA}}}\right)$$

Several measuring paths are arranged across the cross-section of the flow profile which means differences in the flow profile can be considered better and the exhaust gas velocity can be calculated with high precision. Average area velocity v<sub>A</sub> is calculated by averaging the weighted single path velocities v<sub>path i</sub>.

(4) 
$$v_A = \frac{1}{N} \sum_{i=1}^{N} w_i \cdot v_{path i}$$
 N: Number of measuring paths  
 $v_A:$  Average area velocity  
 $w_i:$  Weighting factor for a measuring path

If measurement fails on one measuring path, the flow velocity can still be calculated with a low reduction in precision and maintaining the measurement setup by calculating a default value for the failed path.

#### Calculating the volume flow 2.4.3

Current volume flow  $Q_B$  is calculated using the path velocity and cross-sectional area of the measuring tube:

(5)

Cross-sectional area in measuring tube A: Q<sub>B</sub>: Volume flow act.

Volume flow in standard state  $Q_N$  is calculated from volume flow act. and the current measured values for pressure and temperature in the measuring tube:

$$Q_{\rm N} = \frac{P}{P_{\rm O}} \cdot \frac{T_{\rm O}}{T} \cdot Q_{\rm B}$$

 $Q_{B} = v_{A} \cdot A = v_{A} \cdot \frac{D^{2} \cdot \pi}{4}$ 

P<sub>0</sub>, T<sub>0</sub>: Pressure and temperature in standard state P, T: Pressure and temperature in operating state

#### 2.4.4 Determining the sound velocity

Gas sound velocity c in the current state can be calculated from the sum of measured transit times  $t_{AB}$  and  $t_{BA}$ .

(6) 
$$c = \frac{L}{2} \cdot \left(\frac{1}{t_{AB}} + \frac{1}{t_{BA}}\right)$$

A theoretical sound velocity can be calculated from gas composition, pressure and temperature. This should match the measured sound velocity. The sound velocity then provides an excellent option for system diagnosis.

## 2.4.5 **Compensating a path error**

The relation of the flow velocities of the measuring paths to each other is used to compensate a path error. These mainly depend mainly depend on the complexity of the flow profiles and the magnitude of the flow velocity itself.

#### 2.4.5.1 Functional principle

Individual path relations P<sub>path</sub> are calculated continuously during uninterrupted operation.

(7) 
$$P_{path} = \frac{V_{path}}{V_A}$$

(8)

This relation for each path is passed to an adaptive averaging calculation. Statistical fluctuations caused by turbulence are well suppressed by the averaging and, without slowing down the adaption to new flow profile situations at the same time.

In addition to adaptive learning of path relations, low (1 - 8 m/s) and high flow velocities are differentiated. This improves compensation because path relations are more stable at high velocities. Path relations under 1 m/s are not adapted.

#### 2.4.5.2 Adaptive compensation of one or several path errors

The self-diagnosis implemented in the system ( $\rightarrow$  p. 23, §2.6) can filter out implausible single results with excellent reliability. If the relation between accepted and rejected single measurements on a measuring path exceeds an allowable threshold, this path is then excluded from the average flow velocity calculation v<sub>A</sub> (equation 8). In this case, the average flow velocity is calculated from the valid measured values of the remaining paths and the adapted path relations using the following formula.

$$v_{A} = \frac{\sum_{i=1}^{N} b_{i} \cdot w_{i} \cdot \frac{v_{path i}}{P_{path i}}}{\sum_{i=1}^{N} b_{i} \cdot w_{i}} \qquad b_{i}: \qquad \text{Status bit for path i} \\ b_{i} = 0: \text{ Path not active} \\ b_{i} = 1: \text{ Path active} \end{cases}$$

The system signals path error compensation with status signal "Maintenance request". Measurement uncertainty is higher for the complete system during this operating mode.

The failure of several paths is compensated according to the same principle.

#### 2.4.5.3 Statistical compensation of one or several path errors

+7

Statistical path relations are used for compensation when no statistically stable values are available for the path relations at the time a path error occurs.

# 2.5 **Display and operating elements, communication**

Elements for display, operation and communication are located on the top side of the device.

Fig. 3 Control panel

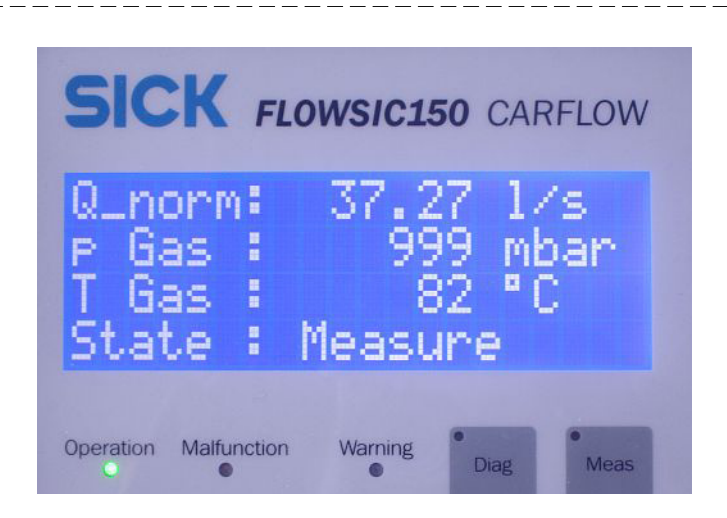

# Displays

| Display element                  |                                  | Explanation                                                                                                    |
|----------------------------------|----------------------------------|----------------------------------------------------------------------------------------------------|
| LC-Display                       | Measured val-<br>ues             | Q_norm: Normalized volume flow (std.)<br>p Gas: Barometric exhaust gas pressure<br>T Gas: Exhaust gas pressure, average value from both sensors<br>State: Device status                                                                                                    |
|                                  | Diagnosis val-<br>ues (→ Fig. 4) | Diag1<br>Q_act: Current volume flow (act.)<br>VoG : Velocity of Gas / flow velocity<br>T Gas: Gas temperature, average value from both sensors<br>T VoS: Acoustic temperature, from sound velocity                                                                                                    |
|                                  |                                  | Diag2<br>Pipe: Actual temperature, heater "Pipe"<br>Body: Actual temperature, heater "Body"<br>Sens: Actual temperature, ultrasonic sensors<br>Ref: Actual temperature, reference point for thermoelements<br>Pre: Actual temperature, heater "Preheater"<br>Ex1: Actual temperature, external heating connection 1<br>Ex2: Actual temperature, external heating connection 2<br>Ex3: Actual temperature, external heating connection 3 |
|                                  |                                  | Diag3<br>Warnings: Active warning messages                                                                                                    |
|                                  |                                  | Diag4<br>Errors: Active malfunction messages                                                                                                    |
| LED on display/                  | Operation                        | Normal measuring operation                                                                                                    |
| control lamp for<br>group status | Warning                          | Warning active, measuring operation is still ensured but possibly<br>with restricted precision, cause of warning(s) can be viewed on the<br>display or read out using SOPAS.<br>List of warnings, see Table X (Display_Fehler_Warnungen.xlsx)                                                                                                    |
|                                  | Malfunction                      | Device malfunction active, measuring operation not ensured<br>Cause of malfunction (s) can be viewed on the display or read out<br>using SOPAS.<br>List of malfunctions $\rightarrow$ p. 20, Table 2 and $\rightarrow$ p. 21, Table 3                                                                                                    |

# **Control buttons**

| Control button | Function                                                                                                    |
|----------------|----------------------------------------------------------------------------------------------------|
| Meas           | Displays the current measured values in the display.                                                                                    |
| Diag           | Switches the display to display diagnosis values. Press the button several times for sequential display of available diagnosis screens. |

Fig. 4

# Diagnosis values

#### Meas

| Q |   | n | 0 | r | m | : | 1 | 2 | 3 |   | 9 | 4 |   | ٦ | / | s |   |   |
|---|---|---|---|---|---|---|---|---|---|---|---|---|---|---|---|---|---|---|
| р |   | G | а | s |   | : |   |   |   | 9 | 9 | 7 |   | m | b | а | r |   |
| T |   | G | а | s |   | : |   |   |   | 2 | 3 | 0 |   | 0 | С |   |   |   |
| S | t | а | t | e |   | : | W | а | r | n | i | n | g |   | Т |   | A | K |

Diag 1

| Q |   | а | С | t | : | 1 | 2 | 3 | 9 | 4 | 1 | / | s |  |   |
|---|---|---|---|---|---|---|---|---|---|---|---|---|---|--|---|
| V | 0 | G |   |   | : |   | 2 | 3 | 0 | 5 | m | / | s |  |   |
| Т |   | G | а | s | : |   |   |   | 2 | 6 | 0 | С |   |  |   |
| Т |   | V | 0 | S | : |   |   |   | 2 | 3 | 0 | С |   |  | I |

# Diag 2

| Pipe | 1 | 51 | 0  | С | Pr | е | 1 | 5 | 8 | 0 | С |
|------|---|----|----|---|----|---|---|---|---|---|---|
| Body | 1 | 23 | 3° | С | Ex | 1 | 1 | 5 | 7 | 0 | С |
| Sens |   | 83 | 3° | С | Ex | 2 | 1 | 6 | 1 | 0 | С |
| Ref  |   | 29 | )° | С | Ex | 3 | 1 | 4 | 1 | 0 | С |

# Diag 3

| * | * | * | * | * |   | W | а | r | n | i | n | g | s |   | * | * | * | * | * |
|---|---|---|---|---|---|---|---|---|---|---|---|---|---|---|---|---|---|---|---|
|   |   |   | а | b | С | d | е | f | g | h | i | j | k | ٦ | m | n | 0 | р |   |
|   | 1 | : | - | - | - | - | - | - | _ | - | - | - | - | - | - | - | - | - |   |
|   | 2 | : | - | - | _ | - | х | _ | х | х | _ | - | _ | _ | - | _ | - | - |   |

# Diag 4

| * | * | * | * | * | * |   | E | r | r | 0 | r | s |   | * | * | * | * | * | * |
|---|---|---|---|---|---|---|---|---|---|---|---|---|---|---|---|---|---|---|---|
|   |   |   | а | b | С | d | e | f | g | h | i | j | k | 1 | m | n | 0 | р |   |
|   | 1 | : | - | - | - | - | - | - | - | - | - | - | - | - | - | - | - | - |   |
|   | 2 | : | _ | _ | _ | _ | _ | _ | x | _ | _ | _ | _ | _ | _ | _ | _ | _ |   |

# Table 2Warning messages

|   | 1                                                                 | 2                                                                                                    |  |  |  |
|---|-------------------------------------------------------------------|----------------------------------------------------------------------------------------------------|--|--|--|
|   | Reduced accuracy                                                  | Not supported                                                                                                    |  |  |  |
| а | Path failure compensation or not enough paths configured          |                                                                                                    |  |  |  |
|   | High noise level – Disturbing noise level too high                | T Ext3                                                                                                    |  |  |  |
| b | Ext. Temp. 3                                                      | Temperature > 350 °C or still below [nominal - control deviation] with active control                                                                     |  |  |  |
|   | AGC limit                                                         | Ext. Temp 2                                                                                                    |  |  |  |
| C | Ext. Temp. 2                                                      | Temperature > 350 °C or still below [nominal – control deviation] with active control                                                                     |  |  |  |
|   | AGC difference                                                    | Ext. Temp 1                                                                                                    |  |  |  |
| d | Ext. Temp. 1                                                      | Temperature > 350 °C or still below [nominal – control deviation] with active control                                                                     |  |  |  |
|   | Not supported                                                     | Temp. preheater                                                                                                    |  |  |  |
| e |                                                                   | Temperature > 350 °C or still below [nominal – control deviation] with active control                                                                     |  |  |  |
| f | Not supported                                                     | T sense too high                                                                                                    |  |  |  |
| • |                                                                   | Temperature > 220 °C                                                                                                    |  |  |  |
|   | Blower failed                                                     | Temp. Pipe                                                                                                    |  |  |  |
| G | Blower not rotating (hardware recognition)                        | Temperature > 350 °C or still below [nominal – control deviation] with active control                                                                     |  |  |  |
|   | Circuit breaker F5                                                | Temp. Body                                                                                                    |  |  |  |
| Н | Fuse monitoring of external power circuits Exter-<br>nal Heater 2 | Temperature > 200 °C or still below [nominal – control deviation] with active control                                                                     |  |  |  |
|   | Circuit breaker F4                                                | Temp. Gas2                                                                                                    |  |  |  |
| I | Fuse monitoring of external power circuits Exter-<br>nal Heater 1 | Temperature > 600 °C                                                                                                    |  |  |  |
| i | Circuit breaker F2/F3                                             | Temp. Gas In                                                                                                    |  |  |  |
| J | Fuse monitoring for internal power circuits                       | Temperature > 600 °C                                                                                                    |  |  |  |
| k | Not supported                                                     | Temp. Gas1                                                                                                    |  |  |  |
| n |                                                                   | Temperature > 600 °C                                                                                                    |  |  |  |
|   | Voltage 24V too low                                               | Heat up phase                                                                                                    |  |  |  |
| I | Voltage (24 V) < 22 V                                             | One of the temperatures (Body, Preheater, Pipe,<br>Ext1, Ext2, Ext3) is still below [nominal - control<br>deviation] when activated and Test mode not on) |  |  |  |
|   | T Ref2 > 140°F                                                    | Power saving mode                                                                                                    |  |  |  |
| m | Temperature > 60 °C                                               | Heaters (apart from Case) only working with 10% of their maximum heating output (activated by AK command PWDN)                                            |  |  |  |
| n | T Ref1 > 140°F                                                    | Not supported                                                                                                    |  |  |  |
|   | Temperature > 60 °C                                               |                                                                                                    |  |  |  |
|   | T Ref (average)                                                   | System test active                                                                                                    |  |  |  |
| 0 | Temperature, average value (T_REF1, T_REF2)<br>> 60 °C;           | Test mode active (switched on with SOPAS ET)                                                                                                    |  |  |  |
| p | Voltage Accu too low                                              | Factory settings active                                                                                                    |  |  |  |
| 2 | Voltage < 10.5 V                                                  | Default values loaded                                                                                                    |  |  |  |

#### Table 3

Error messages

|   | 1                                                             | 2                                                                  |
|---|---------------------------------------------------------------|--------------------------------------------------------------------|
| 0 | Not supported                                                 | Not supported                                                      |
| a |                                                               |                                                                    |
|   | Overvoltage Preheater                                         | Not supported                                                      |
| b | Voltage monitoring hardware Preheater and external heaters    |                                                                    |
|   | Overvoltage Body/Pipe                                         | Not supported                                                      |
| С | Voltage monitoring hardware internal heaters<br>Body and Pipe |                                                                    |
| 4 | Not supported                                                 | Not supported                                                      |
| u |                                                               |                                                                    |
| P | Not supported                                                 | Not supported                                                      |
| Ŭ |                                                               |                                                                    |
| f | Not supported                                                 | No signal found                                                    |
|   |                                                               | No signal found for all configured sensors                         |
|   | Not supported                                                 | Noise too high                                                     |
| G |                                                               | Ambient noise too high for all configured sensors<br>(SNR too low) |
| н | Not supported                                                 | No sensor found                                                    |
|   |                                                               | No sensor found (group message)                                    |
|   | Not supported                                                 | Not supported                                                      |
| - |                                                               |                                                                    |
| i | Not supported                                                 | Not supported                                                      |
| , |                                                               |                                                                    |
| k | Not supported                                                 | Not supported                                                      |
|   |                                                               |                                                                    |
| I | Not supported                                                 | Not supported                                                      |
|   | · · · ·                                                       |                                                                    |
| m | Not supported                                                 | Flash error                                                        |
|   |                                                               | Hardware access to external Flash                                  |
| n | Not supported                                                 |                                                                    |
|   | Not our parts d                                               |                                                                    |
| 0 | Not supportea                                                 |                                                                    |
|   | Not our parts d                                               |                                                                    |
| р | ivot supportea                                                | CPC and a rando validation failed                                  |
| - |                                                               | CRC code range validation failed                                   |

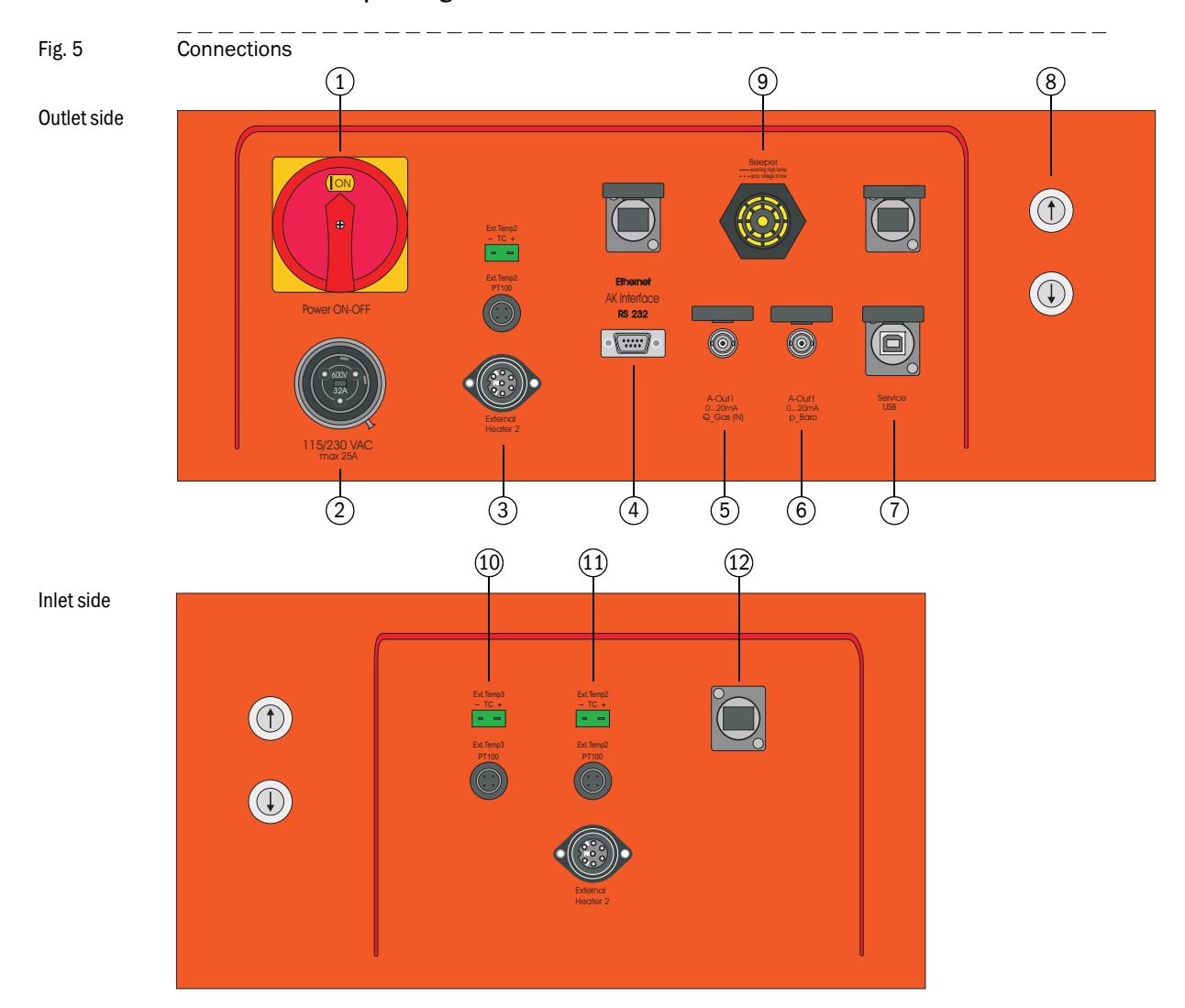

#### **Connection and operating elements**

- 1 Device main switch
- 2 Mains connection 115/230 VAC, max. 25 A, connection via 3-pole socket, type Bulgin900 Buccaneer
- 3 Connection option for external temperature sensors (PT100/or TE type K) or external heater line
- 4 AK interface, selectable connection via 9-pole D-Sub plug or via Ethernet
- 5 Analog output 1, type BNC, output of normalized volume flow with 10 Hz
- 6 Analog output 2, type BNC, output of barometric exhaust gas pressure with 10 Hz
- 7 Service interface USB type B or Ethernet
- 8 Buttons for electrical height adjustment
- 9 Beeper, for acoustic warning for excess probe temperature Continuous tone: Excess probe temperature, no mains voltage supply, probe cooling via 12 V emergency power supply active Intermittent tone: No mains voltage supply, critical state of 12 V emergency power supply, risk of probe damage when operating with high temperatures
- 10 Connection option for external temperature sensors (PT100/or TE type K)
- 11 Connection option for external temperature sensors (PT100/or TE type K) or external heater line
- 12 Cable duct for using internal connection options

# 2.6 Self-diagnosis

The relation between sound and path velocities as well as the signal amplification are monitored continuously during measuring operation. Deviations of monitored parameters from the specified nominal values are classified as warnings and signaled. This allows initiating measures to prevent a possible system malfunction in good time.

Signaling thresholds can be adapted to individual application requirements during start-up or during operation This allows generating optimized state warnings.

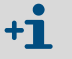

Status signal "Maintenance" has no influence on the device function.

| Parameter                  | Threshold | Warning message            | Remark                                                                                                    |
|----------------------------|-----------|----------------------------|----------------------------------------------------------------------------------------------------|
| Sound velocity             | > 5 m/s   | Warning SOS Devi-<br>ation | This message is output when the deviation of the measured sound velocity of a path from the average value of all paths exceeds the specified threshold.                                        |
|                            |           |                            | The momentary flow velocity is used as weighting factor to prevent temperature stratifications trig-<br>gering when flow velocities are very low.                                              |
|                            |           |                            | Used as indicator whether the path measures the correct transit time or not.                                                                                                    |
|                            |           |                            | <b>Information:</b> Ensure plausible states (especially temperature stratifications) for normal operation when setting this parameter.                                                         |
| Receive amplifi-<br>cation | > 10 dB   | Warning AGC<br>Deviation   | The absolute difference between both amplified factors of a path is evaluated and must be below the threshold.                                                                                 |
|                            |           |                            | <b>Notice:</b> High flow velocities can also be the cause of a higher difference of the amplification setting.                                                                                 |
|                            | > 50 dB   | Warning AGC Limit          | The absolute value of the receiver amplification is monitored.                                                                                                    |
|                            |           |                            | If a path triggers one of these alarms, this can indi-<br>cate an error on the ultrasonic sensors, electron-<br>ics, probe cables or parameter settings (signal<br>model, control thresholds). |

More detailed diagnosis functions are implemented in the area of signal processing and the system. In particular, checking the plausibility of received ultrasonic signals and the resulting ultrasonic signal transit times determined ensure high reliability of the measured values output.

# 2.7 Electrical components

A special cable connector provides power to the device (Bulgin 900 series "Buccaneer" type PX0911/03/S).

The device can be used with 115 V or 230 V mains voltage. Set the supply voltage before device start-up ( $\rightarrow$  p. 30, §3.1).

Circuit breakers F1  $\dots$  F5 and a fault current circuit breaker ensure internal protection of the power circuits.

#### Table 4 Circuit breakers function

| F1 | 24 V power supply unit for electronics and height adjustment |
|----|--------------------------------------------------------------|
| F2 | Power circuit for heater elements "Body" and "Pipe"          |
| F3 | Power circuit for heater element "Preheater"                 |
| F4 | Power circuit for external heater 1 ("external Heater 1")    |
| F5 | Power circuit for external heater 2 ("external Heater 2")    |

Circuit breakers F2 ... F5 are fitted with signal contacts. A warning is output when triggered or switched off manually.

Fig. 6 provides an overview of the components in the electronics housing.

## Fig. 6 Electronics

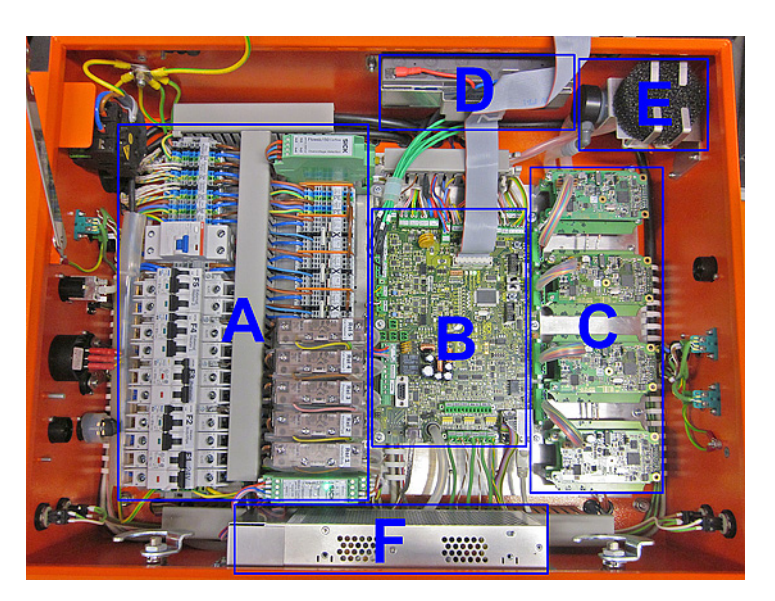

| Range | Description                                                     |  |  |  |
|-------|-----------------------------------------------------------------|--|--|--|
| А     | General electric, circuit breakers, relays and circuit breakers |  |  |  |
| В     | Master electronics, inputs and outputs (FL150 CCU)              |  |  |  |
| С     | Measuring electronics for the 4 measuring paths (FL150 SE)      |  |  |  |
| D     | 12 V emergency power battery                                    |  |  |  |
| E     | Cooling air blower with filter                                  |  |  |  |
| F     | 24 V power supply unit                                          |  |  |  |

# 2.8 Measuring path heating

The measuring path of the FLOWSIC150 CARFLOW is heated by electrical heating elements. These serve avoiding condensation effects and provide thermal flow conditioning. Refer to Fig. 7 for the location and designation of the heating elements. Nominal temperatures are adjustable using the device software or per AK command and are controlled electronically. After the device has been switched on for the first time, a warning is output until the set nominal temperatures are reached.

To reduce the power input during idle times, an AK command can be used to reduce the heating output to a value adjustable in SOPAS.

A warning is output when the external heating controllers are activated using SOPAS but, however, no external heaters are connected to the device. This can be acknowledged temporarily by touching the display with text "FLOWSIC150 CARFLOW". The warnings remain active but no longer affect the status display on the device. Deactivate the external heating controllers via SOPAS when the device is used for a longer period without external heater lines.

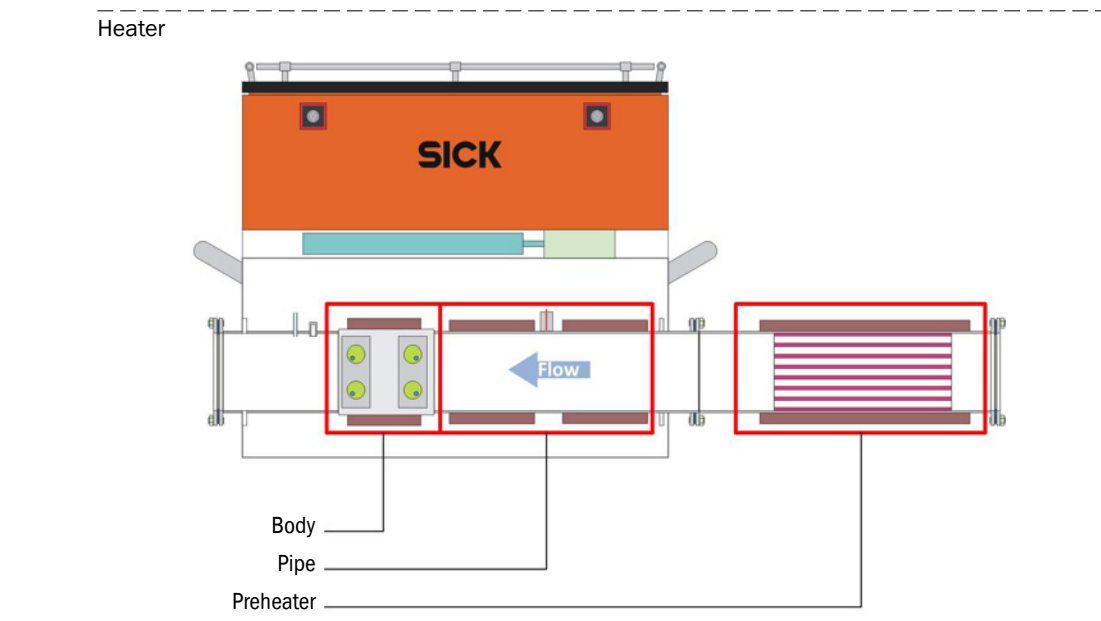

Fig. 7

# 2.9 External connections for heated lines

The FLOWSIC150 CARFLOW has two connections for external heater lines and 3 connections for external temperature sensors. External heater lines are connected with 7-pole plugs. See Fig. 8 for the connector pin assignment. The following values are valid for the maximum common power input of both heater line connections when connecting external heater lines:

| Voltage supply | Power input |
|----------------|-------------|
| 115 V          | Max. 1000 W |
| 230 V          | Max. 1600 W |

Type K (NiCr-Ni) thermolements as well as type PT100 resistance thermometers can be connected as external temperature sensors. The slide switches on the CCU circuit board ( $\rightarrow$  p. 28, Fig. 10) must be set correctly depending on the type connected.

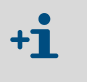

Using the external heating connections increases the device power input. Ensure suitable connectors and cables as well as adequate mains fuses are used, in particular, when using 115 V supply voltage.

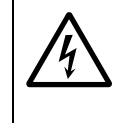

# CAUTION: Hazard through unsuitable cable connectors (USA)

The delivered cable connector is approved up to 15 A for devices for the USA market. It is mandatory to use a cable connector with a permissible rated current of 25 A when using external heater lines.

Either type K (NiCr-Ni) thermoelements or PT100 resistance thermometers can be connected as external temperature sensors. Set the type used for each connections using the slide switches on the main board ( $\rightarrow$  p. 28, Fig. 10).

Alternatively, the 7-pole connector of the external heating connection can be used to connect the external temperature sensors. See Fig. 9 ( $\rightarrow$  p. 27) on switching external connections.

Fig. 8 Connector pin assignment for heated lines

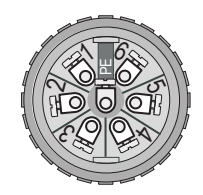

Pin assignment

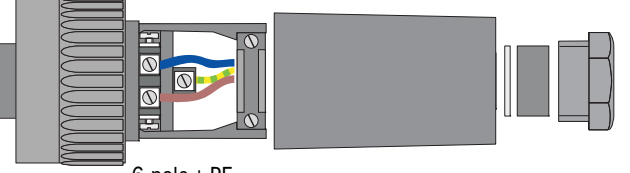

6-pole + PE (Binder series 693)

Table 5

| Connection       | Socket type       |       | Pin   |     |     |       |       |    |
|------------------|-------------------|-------|-------|-----|-----|-------|-------|----|
|                  |                   | 1     | 2     | 3   | 4   | 5     | 6     | 7  |
| External heater  | Binder series 693 | L     | N     | TC- | TC+ | PT100 | PT100 | PE |
| Ext. temp. PT100 | Binder series 713 | PT100 | PT100 | PE  | PE  |       |       |    |

Subject to change without notice

## Fig. 9 External connection assignment

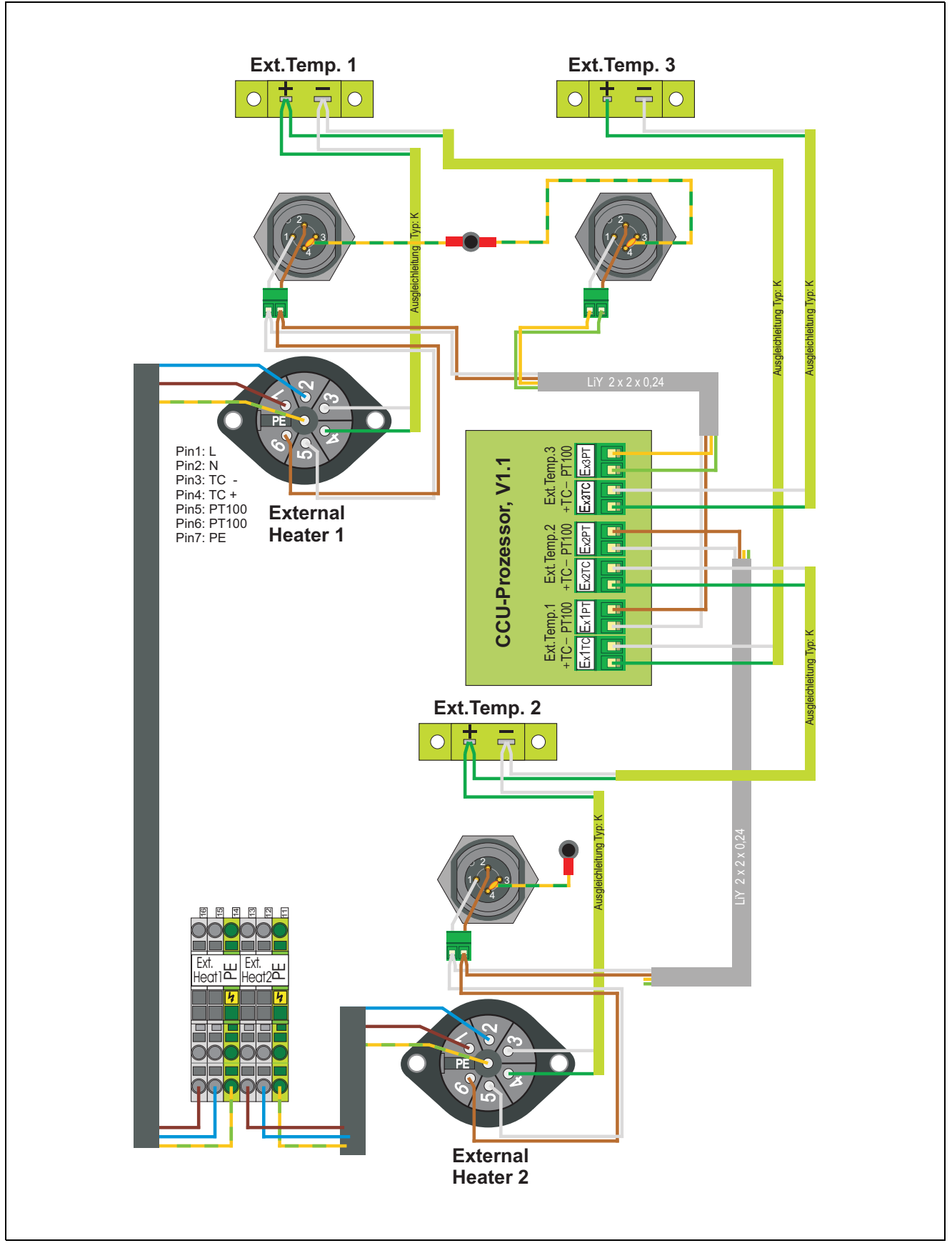

#### Fig. 10 Slide switches on the CCU circuit board

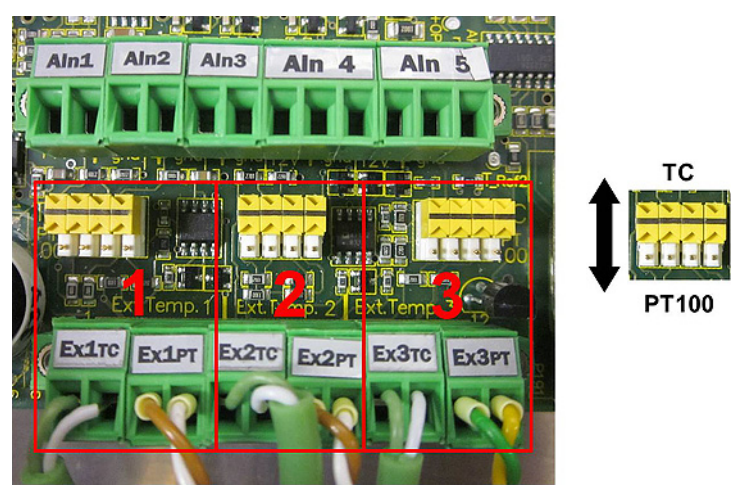

# 2.10 **Digital interfaces**

The FLOWSIC150 CARFLOW has two groups of interfaces, a service interface and an AK interface.

## Service interface

The service interface serves to connect and configure SOPAS ET. Connection is made via USB or Ethernet.

#### **AK** interface

The AK interface serves to inquire and change certain parameters in the FLOWSIC150 CARFLOW using the AK protocol.

Connection is made via a 9-pole D-Sub plug or Ethernet.

The AK interface works according to the master-slave principle so that all communication from outside must be initialized with an AK command and then a reply sent by the FLOWSIC150 CARFLOW. Parameter changes are only temporary and are reset to the SOPAS ET settings when the device is switched off.

Detailed documentation of the AK interface is contained in a separate document on the Product CD.

### **Terminal mode**

Selection switches on the CCU circuit board serve to activate terminal mode on both serial interface groups ( $\rightarrow$  p. 56, §4.3.4.1). In this mode, measured values are output via the serial interface with 1 Hz and can be recorded by a terminal program (e.g. HyperTerminal). SOPAS ET serves to select the measured values to be output ( $\rightarrow$  p. 57, 4.3.4.2).

# **FLOWSIC150 CARFLOW**

# **3** Installation

Necessary work Connecting external heater lines and temperature sensors Flow path

# 3.1 Necessary work

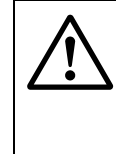

## WARNING: General hazards

- Observe the relevant safety regulations as well as the safety instructions in Section 1 during all work.
- Only connect the measuring system to the exhaust gas line when the plant is at a standstill!
- Take suitable protective measures to protect against possible local or system-specific hazards.
- Connect the exhaust gas line to the respective connection elements on the gas inlet and outlet of the measuring tube.
- Check jumper assignment on terminals 31 to 51 in the control cabinet depending on the supply voltage available and correct when necessary (→ Fig. 11).

Fig. 11 Jumpers for adapting to the supply voltage

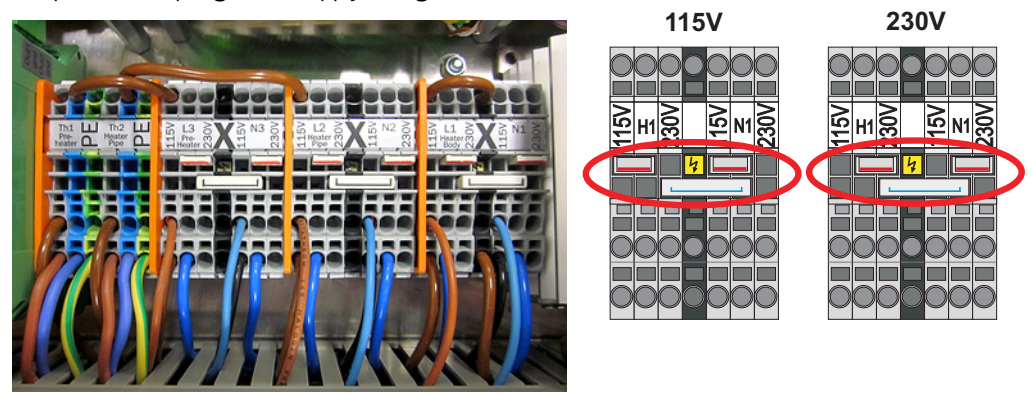

- Connect the mains cable included in the scope of delivery to voltage supply 115 / 230 V AC and the socket "115/230 VAC" on the FLOWSIC150 CARFLOW (→ p. 23, 2.6).
- Connect analog output 1 (A-Out1) for the main measured value with a coaxial cable to the BNC plug-in connector (→ p. 23, 2.6).

### Optional

- Connect an AK interface via RS232 or Ethernet
- Connect external temperature sensors (Ext.Temp)
- Connect external heater lines (External Heater)
- Activate the controllers for external heater lines using SOPAS ET (→ p. 49, §4.2.4)

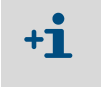

A warning is created when controllers for external heater lines are activated but no temperature signal is available for the heater lines. This does not impair the FLOWSIC150 CARFLOW measuring function.

# 3.2 Information on connecting external heater lines and temperature sensors

Observe the information in §3.1 ( $\rightarrow$  p. 30) on connecting external heater lines and temperature sensors.

## WARNING: Electrical hazards

230 V supply:

- The maximum power input of connected heater lines must not exceed 1600 W.
- The device supply power circuit must be fused with 16 A.

115 V supply:

- The maximum power input of connected heater lines must not exceed 1000 W (max. 800 W per heating connection).
- Use a suitable connection cable and plug for currents up to 25 A for the FLOWSIC150 CARFLOW voltage supply (the connector delivered with the device may only be used up to a maximum of 15 A and is not suitable for device operation with external heater lines).
- The device supply power circuit must be fused with 25 A.

#### Flow path 3.3

The installation situation and the concordance between calibration and fitting conditions have a decisive effect on the measuring precision of the FLOWSIC150 CARFLOW in the exhaust gas line. Measuring precision rises as the concordance of the fitting conditions in the plant with the calibration conditions at the factory improves.

The factory calibration is carried out on the SICK flow test bench, when not otherwise ordered, with straight inlet and outlet sections at least 20 times the length of the rated diameter of the measuring path (20D).

When possible, maintain a straight inlet section at least 20D long and a straight outlet section at least 10D long when installing the FLOWSIC150 CARFLOW. These values are valid for the paths before and after the measuring cell in the FLOWSIC150 CARFLOW.

Fig. 12 and Table 6 show the inlet and outlet sections of the device itself and the additional inlet and outlet sections required. Suitable heated and unheated inlet extensions are available as options for the FLOWSIC150 CARFLOW.

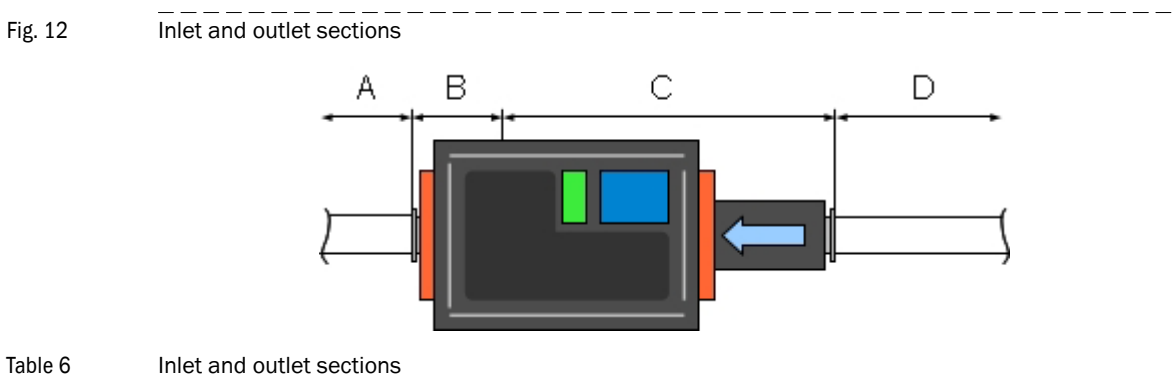

### Table 6

| Connection | Device internal inlet<br>section (C) | Additional straight inlet (D) | Device internal out-<br>let section (B) | Additional straight outlet (A) |
|------------|--------------------------------------|-------------------------------|-----------------------------------------|--------------------------------|
| 2.5 inches | 15D                                  | Min. 5D (0.32 m)              | 4D                                      | Min. 6D (0.38 m)               |
| 4 inches   | 10D                                  | Min. 10D (1 m)                | 3D                                      | Min. 7D (0.71 m)               |

Should it not be possible to install the device with specified inlet and outlet conditions, the following measures can be taken to ensure the highest possible measuring precision:

- Factory calibration with customer-specific inlet and outlet sections
- Using an additional flow rectifier on the device inlet (available as an option, consider higher pressure loss!)
- Device readjustment after insulation using a regression with a suitable reference measurement and entering the regression coefficients in SOPAS ( $\rightarrow$  p. 53, §4.3.1)
- Analysis of customer-specific installation conditions by SICK using a CAD simulation and creation of a recommendation on achieving the best possible measuring precision (available as an option)

# **FLOWSIC150 CARFLOW**

# **4** Start-up and Operation

Basics Configuring Program SOPAS ET

# 4.1 Basics

# 4.1.1 General information

Start-up primarily involves entering basic parameters and configuring both analog outputs  $\rightarrow$  p. 48, §4.2.3). In certain cases (e.g. with unfavorable inflow conditions), it may also be necessary to recalibrate the FLOWSIC150 CARFLOW after installation ( $\rightarrow$  p. 55, §4.3.3).

The SOPAS ET program is delivered to set parameters. The required settings can be easily configured using the software menus. Other functions (such as data backup and graphical display functions) are also available ( $\rightarrow$  p. 53, §4.3).

# 4.1.2 Installing SOPAS ET

# Prerequisites for configuring using SOPAS ET

- Laptop/PC with:
  - Processor: Pentium III (or comparable type)
  - VGA graphic card
  - USB interface (alternative RS232 via adapter)
  - Working memory (RAM): At least 512 MB
  - Operating system: MS-Windows 2000/XP/Vista/7 (not Windows 95/98/NT)
- USB interface cable for connecting to a laptop/PC and FLOWSIC150 CARFLOW.
- The SOPAS ET software as well as the USB driver (scope of delivery) must be installed on the laptop/PC.
- The voltage supply must be switched on.

# Installing SOPAS ET

Insert the enclosed CD into the disk drive on the PC, select the language, choose "Software" and follow the instructions.

# Installing the USB driver

A special software driver is required for communication between SOPAS ET and the measuring system via the USB interface. This must be installed on the laptop/PC:

- Connect the USB interface cable to the PC.
- A message appears on the screen that new hardware has been found.
- ► Insert the delivered CD in the PC drive and follow the installation instructions.

| Fig. 13 | Installing the USB driver                                                                                                    |  |  |  |  |  |  |
|---------|----------------------------------------------------------------------------------------------------|--|--|--|--|--|--|
| 0       | Found New Hardware Wizard                                                                                                    |  |  |  |  |  |  |
|         | It is wizard helps you install software for:         EVAL232 Board USB <> Serial         Image: Software for:         EVAL232 Board USB <> Serial         Image: Software for:         Image: Software for: |  |  |  |  |  |  |
|         | < <u>B</u> ack <u>N</u> ext > Cancel                                                                                                    |  |  |  |  |  |  |
|         | Found New Hardware Wizard                                                                                                    |  |  |  |  |  |  |
|         | Please choose your search and installation options.                                                                                                    |  |  |  |  |  |  |
|         | <ul> <li>Search for the best driver in these locations.</li> <li>Use the check boxes below to limit or expand the default search, which includes local paths and removable media. The best driver found will be installed.</li> <li>Search removable <u>media</u> (lioppy, CD-ROM)</li> <li>✓ Include this location in the search:</li> <li>E:\USB_driver</li> <li>✓ Browse</li> </ul>                                                                                                    |  |  |  |  |  |  |
|         | Choose this option to select the device driver from a list. Windows does not guarantee that<br>the driver you choose will be the best match for your hardware.                                                                                                    |  |  |  |  |  |  |
|         | <back next=""> Cancel</back>                                                                                                    |  |  |  |  |  |  |
|         | Council Name Universe Without                                                                                                    |  |  |  |  |  |  |
|         | Found New Hardware Wizard<br>Completing the Found New<br>Hardware Wizard<br>The wizard has finished installing the software for:<br>USB Serial Converter                                                                                                    |  |  |  |  |  |  |
|         | Click Finish to close the wizard.                                                                                                    |  |  |  |  |  |  |
|         | <back cancel<="" finish="" th=""><th></th></back>                                                                                                    |  |  |  |  |  |  |

\_\_\_\_\_

## 4.1.3 Connecting the device

## 4.1.3.1 Basic settings

- 1 Connect the USB cable to the service interface of the FLOWSIC150 CARFLOW ( $\rightarrow$  p. 23, 2.6) and laptop/PC.
- 2 Switch the measuring system on.
- 3 Start the software from the "SICK\SOPAS" start menu.
- »» The Start dialog appears on the screen (can be suppressed for further program usage).

# Fig. 14 Start dialog

| Welcome to SOPAS                                                                                                    | ×                                                                                                    |                                                   |
|----------------------------------------------------------------------------------------------------|----------------------------------------------------------------------------------------------------|---------------------------------------------------|
| Available devices  If your device is not listed here, please use the 'Connect to new device' button to perform a full search. | Connect to new device Create a new project Open an existing project Open last project Remember my decision and do not show the dialog again | Project choice<br>— Deactivating the start dialog |
| Add Add all                                                                                                    | Help                                                                                                    |                                                   |

The following Start menu is shown after clicking "Create a new project".

#### Fig. 15 Start menu SOPAS Engineering Tool - 0 × Communication View Tools Help Project Edit N 🗎 🥥 🖶 🖶 🍬 🔿 10 (2) 0 22 Project Tree Device Catalog Network Scan Assistant S New Project Detected Devices Communication Interface Suitable Device Descriptions The list of scanned devices is empty. Please start scanning by pressing the "Network Scan" button. The scan settings can be changed by pressing the "Configuration" buttom Context Help SICK Sensor Intelligence. Network Configuration Network Scan 🊨 (No Device)

4 If necessary, set the desired language in menu "Tools / Language"  $\rightarrow$  p. 37, Fig. 16), confirm with "Yes" and restart the program.
| SOPAS Engineering Tool          | 10                   |                                                   |                               |                    | 8_0                          |
|---------------------------------|----------------------|---------------------------------------------------|-------------------------------|--------------------|------------------------------|
| oject Edit No Selected Device ( | Communication View T | ools Help                                         |                               |                    |                              |
| roject Tree                     | Device Catalog Ne    | Login Device<br>Logout Device<br>Change DeviceGro | Strg+I<br>Strg+U<br>up Strg+E |                    | 12,34,4                      |
| New Project                     | Detect               | Data Recorder                                     | Strg+L                        | ation Interface    | Suitable Device Descriptions |
|                                 | The "Ne              | Module Manager<br>Terminal                        |                               | . Please start sca | nning by pressing the        |
|                                 |                      | 💥 Language                                        | •                             | 🗸 🔣 English        |                              |
|                                 | The                  | Options                                           |                               | 🧮 German           | liguration" button.          |
|                                 |                      |                                                   |                               | 🛄 French           |                              |
|                                 |                      |                                                   |                               | 🛄 Spanish          |                              |
| ontext Help 🚶 🛛 💥               |                      |                                                   |                               | 🚺 Italian          |                              |
|                                 |                      |                                                   |                               | 🧾 Russian          |                              |
| SICK                            |                      |                                                   |                               | 🥑 Japanese         |                              |
|                                 |                      | 1                                                 |                               | 📒 Chinese (China   |                              |
| Sensor intelligence.            | Network Configura    | ition Network                                     | Scan                          | Deutera and        | Add                          |

# Fig. 16 Changing the language setting

#### 4.1.3.2 Configuring the interface

#### COM port

- 1 Click "Network Configuration" in the Start menu (→ p. 36, Fig. 15) and select the "Standard Protocol" menu.
- 2 In the group "Select COM Ports", select the interface that appears after connecting the MCU and laptop/PC, click "Advanced" and configure as shown in Fig. 17 (settings only need to be made the first time a connection is made to the measuring system).

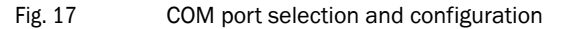

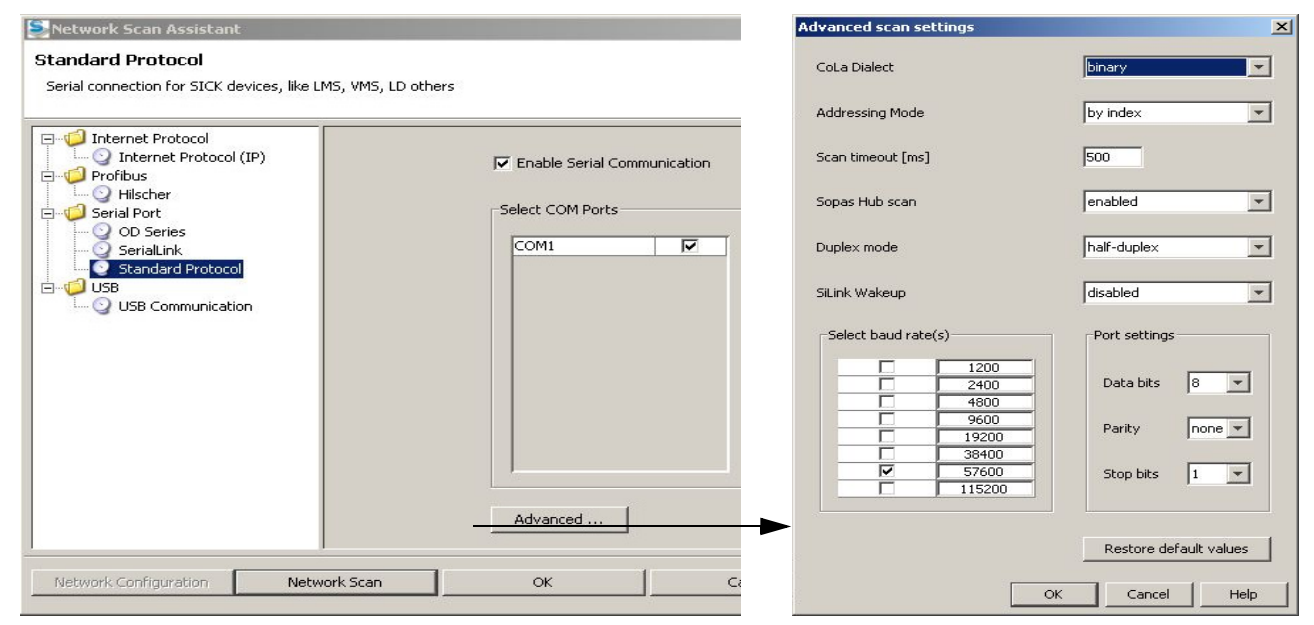

# Ethernet

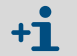

The Lantronix Ethernet interface ( $\rightarrow$  p. 59, §4.5) must be configured correctly to connect to the FLOWSIC150 CARFLOW via Ethernet.

- 1 Click "Network Configuration" in the Start menu (→ p. 36, Fig. 15) and select the "Internet Protocol" menu.
- 2 Click "Add", enter the IP address and confirm with "OK".

| Fig. 18 | Ethernet interface | selection | (s  |
|---------|--------------------|-----------|-----|
| 0 -     |                    |           | · - |

| Ethernet interface sele                                                                         | ection (settings                                        | example)                                                                            |                                                |                      |
|-------------------------------------------------------------------------------------------------|---------------------------------------------------------|-------------------------------------------------------------------------------------|------------------------------------------------|----------------------|
| ≶ Network Scan Assistant                                                                        |                                                         |                                                                                     |                                                | ×                    |
| Internet Protocol (IP)<br>Connections using the Internet P                                      | rotocol (IP), e.g. via eti                              | hernet                                                                              |                                                | Sensor Intelligence. |
| Internet Protocol     Internet Protocol     Internet Protocol (IP)     Profibus     Serial Port |                                                         | C Enable IP Communication                                                           |                                                |                      |
| <ul> <li>Add ac</li> <li>IUSB</li> <li>Add ac</li> <li>Sing</li> <li>Add</li> </ul>             | ddress<br>le address<br>iress range First<br>Last<br>OK | I0.133.82.1       Cancel       Help       Enable AutoIP       Auto IP configuration | Add<br>Edit<br>Delete<br>Enable a<br>Disable a |                      |
| Network Configuration                                                                           | Network Scan                                            | ОК                                                                                  | Cancel                                         | Help                 |

3 Click "Advanced" and configure the interface as shown in Fig. 19.

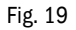

Ethernet interface configuration

| lvanced scan settin | gs            |                    |
|---------------------|---------------|--------------------|
| CoLa Dialect        | binary 💌      |                    |
| Addressing Mode     | by index 💌    | Select TCP Port(s) |
| Scan timeout [ms]   | 500           | 2111               |
| Optimize scan speed | auto detect 💌 | 2112               |
| Sopas Hub scan      | on 💌          | Custom             |
| Duplex mode         | half-duplex 💌 |                    |
| Restore default va  | lues          |                    |
|                     |               | OK Cancel Help     |

# 4.1.3.3 Using the directory "Network Scan Assistant" to create a connection

\_ \_ \_

- 1 Click "Network Scan" in directory "Network Scan Assistant".
- Fig. 20 Search for connected devices

Network Configuration

| Network Scan Assistant                      |                                                                                                    |                             |
|---------------------------------------------|----------------------------------------------------------------------------------------------------|-----------------------------|
| Progress<br>The Engineering Tool is scannir | ng for devices                                                                                                    | Sick<br>Sensor Intelligence |
| 🜏 Standard Protocol                         | Starting scan<br>Scan running. 100% done.<br>Found sensor at COM15<br>Found sensor at COM15 {0 1 1}<br>Scan complete.                      |                             |
| Network Configuration                       | Network Scan OK Cancel                                                                                                    | Help                        |
| onnection via Ethernet                      |                                                                                                    |                             |
| Network Scan Assistant                      |                                                                                                    |                             |
| Progress<br>The Engineering Tool is scannir | ng for devices                                                                                                    | Sick<br>Sensor Intelligence |
| 😡 Internet Protocol (IP)                    | Starting scan<br>Scan running. 100% done.<br>Found sensor at 10.133.82.1:2111<br>Found sensor at 10.133.82.1:2111 {0 1 1}<br>Scan complete |                             |

\_ \_ \_ \_ \_ \_ \_

\_\_\_\_\_

Help

+1 Problems on connections via Ethernet can be due to incorrect addressing → Contact your system administrator.

Cancel

ÖK

2 Confirm search for connected devices with "OK".

Network Scan

## 4.1.3.4 **Connecting using the "Connection Wizard" menu**

Available as from SOPAS ET Version 02.32

- "Connect to new device" calls up the "Connection Wizard" menu
   "Output a new project" calls up the "Network Come Assistant" menu
  - "Create new project" calls up the "Network Scan Assistant" menu
- 1 Click "Connect to new device" in the Start menu ( $\rightarrow$  p. 36, Fig. 14).
- 2 Select menu "Connection Wizard" and activate selection "Show all connected devices".

```
Fig. 21 Menu "Connection Wizard"
```

|             | 🔍 Connection Wizard                                                                         |                                                                                                    |                             |
|-------------|---------------------------------------------------------------------------------------------|----------------------------------------------------------------------------------------------------|-----------------------------|
|             | 🖏 Direct connection                                                                         |                                                                                                    |                             |
| ct iree     | Go Online                                                                                   |                                                                                                    |                             |
| ew Project  | Go Offline                                                                                  | Communication Interface Su                                                                                      | itable Device Descriptions  |
|             | Sconnection Wizard                                                                          |                                                                                                    | ×                           |
|             | The Connection Wizard helps you to establish<br>parameterize, configure, and monitor the de | n a connection to all the cable-connected devices. Afterwards yo<br>vices. Please select one option to connect. | ou can<br>Sensor Intelligen |
|             |                                                                                             | Device type                                                                                                    | Select all                  |
|             | DEFOR                                                                                       |                                                                                                    | Select none                 |
|             | DME5xxx                                                                                     |                                                                                                    |                             |
| <b>&gt;</b> | FID100FT                                                                                    |                                                                                                    | 🚽 🗖 Show all devices        |
|             | Skip advanced interface configuration                                                       | •                                                                                                    |                             |
| xt Help 🛛 🕺 | C Use simulated device 🥹                                                                    |                                                                                                    |                             |
|             |                                                                                             | < Back Next > Finish                                                                                            | Cancel Help                 |
| 5ICK        | 11-                                                                                         |                                                                                                    |                             |

**3** Click "Next" and select the interface ("Standard Protocol" for connection via COM port, "Internet Protocol (IP)" for connection via Ethernet).

```
Fig. 22
```

|                                                                           |                                                                                                    |                                                                                                    | maon mingend                                                                                                    |
|---------------------------------------------------------------------------|----------------------------------------------------------------------------------------------------|----------------------------------------------------------------------------------------------------|----------------------------------------------------------------------------------------------------|
| s all interfaces supported by each<br>case interface optimization is need | device. Please choose at least one interface<br>ied click the "Configure interface" button. The                                                     | you would like to use for<br>ough usually this is not no                                                                                                    | your<br>cessary,                                                                                                    |
|                                                                           |                                                                                                    | Select all                                                                                                    | Select none                                                                                                    |
| Interface name                                                            | Device type                                                                                                    |                                                                                                    |                                                                                                    |
| Internet Protocol (IP)                                                    | All device types                                                                                                    | Configure interfa                                                                                                    | ace                                                                                                    |
| OD-Serie                                                                  | All device types                                                                                                    | Configure interfa                                                                                                    | ace                                                                                                    |
| Serial Link                                                               | All device types                                                                                                    | Configure Interfa                                                                                                    | ace                                                                                                    |
| Standard Protocol                                                         | All device types                                                                                                    | Configure Interfa                                                                                                    | ace                                                                                                    |
| USB Communication                                                         | All device types                                                                                                    | Configure Interfa                                                                                                    | ace                                                                                                    |
|                                                                           | s all interfaces supported by each<br>case interface optimization is need<br>Internet Protocol (JP)<br>OD-Serie<br>Serial Link<br>Standard Protocol | s all interfaces supported by each device. Viease choose at least one interface<br>case interface optimization is needed click the "Configure interface" button. The<br>Internet Protocol (IP) All device types<br>OD-Serie All device types<br>Serial Link All device types<br>Standard Protocol All device types | s all interfaces supported by each device. Please choose at least one interface you would like to use for<br>case interface optimization is needed click the "Configure interface" button. Though usually this is not no<br>select all<br>Interface name Device type<br>Internet Protocol (IP) All device types Configure interface<br>OD-Serie All device types Configure interface<br>Serial Link All device types Configure interface<br>Standard Protocol All device types Configure interface<br>Standard Protocol All device types Configure interface<br>Standard Protocol All device types Configure interface<br>Standard Protocol All device types Configure interface<br>Standard Protocol All device types Configure interface |

- 4 Check the interface configuration settings as shown in §4.1.3.2 ( $\rightarrow$  p. 37) and change as necessary.
- 5 Click "Next".

#### Fig. 23 Search for connected devices

#### Connection via COM port

| : according | g to: Device type                                        | Add all Add none  |
|-------------|----------------------------------------------------------|-------------------|
| <u>।</u>    | Advanced options<br>Select matching SDD 😭 CCU - 01.02.02 | 💱 COM22 🗿         |
| R [         | FL150 SE (Sensor 1) (1)                                  | 🂖 сом22 {0 1 1} 🔞 |
| v 🧧         | FL150 SE (Sensor 2) (                                    | 🏷 COM22 {0 1 2} 😗 |
| r 5         | FL150 SE (Sensor 3) 🔞                                    | 🏷 COM22 {0 1 3} 📵 |
| v 🧕         | FL150 SE (Sensor 4) 🚯                                    | 🎯 COM22 {0 1 4} 🟮 |

#### 4.1.3.5 Device list

Five individual devices are shown in SOPAS ET after successful connection to FLOWSIC150 CARFLOW:

- 1x CCU (Carflow Control Unit)
- 4x FL150 SE (sensor electronics for each individual ultrasonic path)

Sensor electronics (FL150 SE) contain sensor and diagnosis values of the individual ultrasonic paths. The sensor electronics do not normally need to be configured. The sensor electronics pass all sensor values and important diagnosis values to the CCU.

The CCU is the main operating interface for the FLOWSIC150 CARFLOW. Device configuration and operation run only via the CCU.

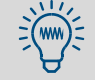

It is useful to enter the sensor electronics in the project tree in order to be able to create a SOPAS project file for diagnostic purposes ( $\rightarrow$  p. 50, §4.2.5).

#### 4.1.3.6 Selecting a device

## Connecting via the COM port using the Network Scan Assistant

Select the desired device file in directory "Connection Wizard / Detected devices" and move it to window "Project Tree" (drag and drop or double-click per mouse, or use click "Add").

| SOPAS Engineering Tool          |                               |                     |            | 8                            |  |
|---------------------------------|-------------------------------|---------------------|------------|------------------------------|--|
| Project Edit No Selected Device | Communication View Tools Help | 1                   |            |                              |  |
| 1                               |                               | 8 R R               |            |                              |  |
| Project Tree                    | Device Catalog Network Scan A | ssistant            |            |                              |  |
| S New Project                   | Detected Devices              | Communication Inter | face Suit- | Suitable Device Descriptions |  |
|                                 | 💐 CCU (SICK)                  | 🐼 COM22             | \star ccu  | - 01.02.02                   |  |
| <u></u>                         | FL150 SE (Sensor 1)           | 🐼 COM22 {0 1 1}     | 😭 FL15     | 0 SE - V1.1.06               |  |
| Context Help                    | FL150 SE (Sensor 2)           | 👧 COM22 {0 1 2}     | 👷 FL15     | 0 SE - V1.1.06               |  |
|                                 | FL150 SE (Sensor 3)           | 🍖 COM22 {0 1 3}     | 😭 FL15     | 🜸 FL150 SE - V1.1.06         |  |
| SICK                            | FL150 SE (Sensor 4)           | 🐼 COM22 {0 1 4}     | 🚖 FL15     | ╈ FL150 SE - V1.1.06         |  |
| Sensor Intelligence.            | Network Configuration         | Network Scan        | Map Device | Add                          |  |

#### Connecting via "Connection Wizard"

In window "Connection Wizard / Detected devices" ( $\rightarrow$  p. 41, Fig. 23), activate the checkbox for the desired device file and click "Next". This transfers the device file to window "Project Tree".

Individual menus in the project tree can now be opened. Double-clicking a menu opens this menu automatically in the right working area.

After the device has been loaded and work with the Connection Wizard finished, the right working area remains shown with a commentary from the unused Network Scan Assistant, including an empty list of "found devices". The devices have however been loaded by the Connection Wizard in this case.

#### Fig. 25

**+1** 

Device file transfer

Fig. 24

# Connection Wizard Image: Connection Wizard Adding device(s) Rease wait until all of the devices have been added into your project. Please wait until all of the devices have been added into your project. Image: Connection Wizard Image: Add device to project: CCU (SICK) Image: Connection Wizard Image: Add device to project: FL150 SE (Sensor 1) Image: Connection Wizard Image: Add device to project: FL150 SE (Sensor 2) Image: Connection Wizard Image: Add device to project: FL150 SE (Sensor 3) Image: Connection Wizard Image: Add device to project: FL150 SE (Sensor 3) Image: Connection Wizard Image: Close the wizard automatically if all actions are completed Image: Connection Wizard Image: Close the wizard automatically if all actions are completed Image: Connection Wizard

# 4.1.4 Information on using SOPAS ET

#### Password

Certain device functions are first accessible after a password has been entered ( $\rightarrow$  Fig. 26). Access rights are assigned in 3 user levels:

| Use | r level                                           | Access to                                                                                                    |
|-----|---------------------------------------------------|----------------------------------------------------------------------------------------------------|
| 0   | "Operator" (machine<br>supervisor) *              | Displays of measured values and system status                                                                                         |
| 1   | "Authorized Operator"<br>(Authorized Client) *[1] | Displays, inquiries and parameters required for start-up or adjustment to customer-specific demands and diagnosis                     |
| 2   | "Service"                                         | Displays, inquiries as well as the main parameters required for service tasks (e.g. diagnosis and clearance of possible malfunctions) |

[1] Depending on the program version.

The Level 1 password is "sickoptic".

#### Fig. 26

Password entry and language selection

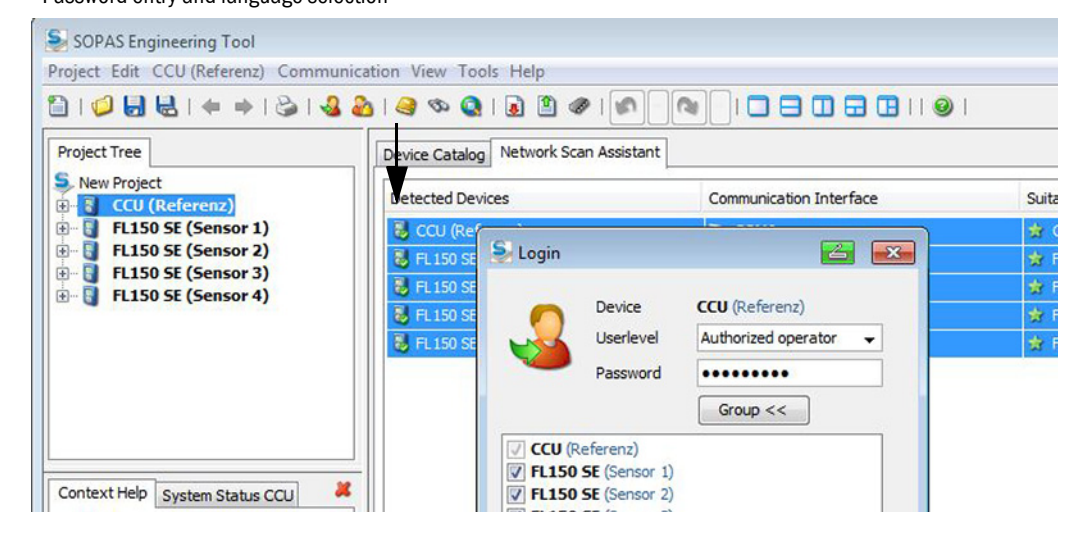

# 4.1.5 Online Help

The individual menus and setting options are described in detail in the online help and are therefore not described further here.

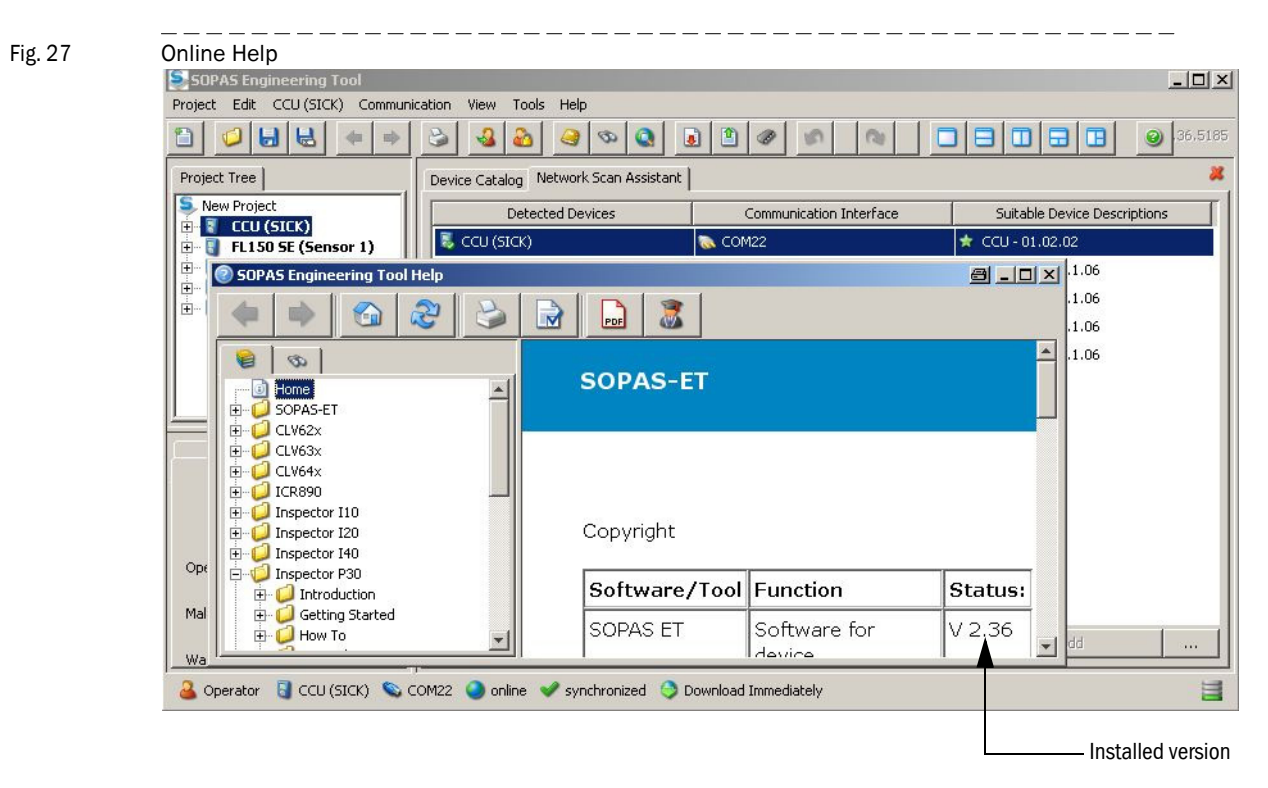

# 4.2 Start-up and Operation

SOPAS ET is split into four main areas ( $\rightarrow$  Fig. 28):

| Fig. 28 | Program areas in SOI                                                                | PAS ET                                                                                            |                                         |  |  |  |  |
|---------|-------------------------------------------------------------------------------------|---------------------------------------------------------------------------------------------------|-----------------------------------------|--|--|--|--|
|         | SOPAS Engineering Tool                                                              |                                                                                                   | o_o×                                    |  |  |  |  |
|         | Project Edit CCU (SICK) Communication View                                          |                                                                                                   |                                         |  |  |  |  |
|         |                                                                                     |                                                                                                   | 02.36.5185                              |  |  |  |  |
|         | Project Tree                                                                        | Device Catalog Network Scan Assistant Overview                                                    |                                         |  |  |  |  |
|         | CCU (SICK)                                                                          | Measured values CCU                                                                               |                                         |  |  |  |  |
|         | E Diagnosis                                                                         | Flowrate [a.c.] 3.70 m <sup>3</sup> /h × Flowrate [s.c.] 3.56 m <sup>3</sup> /h × Gas temperature | 28.2 C Pressure 1001.5 mbar             |  |  |  |  |
|         | FL150 SE (Sensor 1)                                                                 | Avg. velocity of gas 0.22 m/s 💌 K-Pactor 1.2053 Reynolds number                                   | 0000.00 Density 1.157 kg/m <sup>3</sup> |  |  |  |  |
|         | ⊕ - 0 FL150 5E (Sensor 3)<br>⊕ - 0 FL150 5E (Sensor 3)<br>⊕ - 0 FL150 5E (Sensor 4) | Reynolds number                                                                                   | corrected 1127-48                       |  |  |  |  |
|         |                                                                                     | Measured value status                                                                             |                                         |  |  |  |  |
|         |                                                                                     | No sensor active     Velocity of sound deviation     Reduced act                                  | uracy O Adaptation phase                |  |  |  |  |
|         | 2                                                                                   | O Force zero point     O AGC Deviation     O Calc mean v                                          | lues                                    |  |  |  |  |
|         |                                                                                     | G Nose G Auc Lime G Path comper                                                                   | sacon                                   |  |  |  |  |
|         |                                                                                     | Sensor Values                                                                                     |                                         |  |  |  |  |
|         |                                                                                     | Sensor 1 Sensor 2 🔏 Sensor 3                                                                      | Sensor 4 Mean value                     |  |  |  |  |
|         |                                                                                     | Velocity of gas 0.38 m/s 💌 -0.21 m/s 💌 0.37 m/s                                                   | • 0.17 m/s • 0.18 m/s •                 |  |  |  |  |
|         |                                                                                     | Speed of sound 344.81 m/s 345.09 m/s 344.97 m/s                                                   | 345.49 m/s 345.09 m/s                   |  |  |  |  |
|         |                                                                                     | Acoustic Temp. 22.4 YC × 22.9 YC × 22.6 YC ×                                                      | 23.5 TC ¥ 22.8 TC ¥                     |  |  |  |  |
|         | Content Hole System Status CCU                                                      | Error rate 0 % 0 % 0 %                                                                            | 0 %                                     |  |  |  |  |
|         | CONSIGNATION STREAM CONT                                                            | AGCA 12.7 dB 16.3 dB 14.2 dB                                                                      | 13.3 dð                                 |  |  |  |  |
|         |                                                                                     | 457.8 124.48 124.48 146.48                                                                        | 135 48                                  |  |  |  |  |
|         | CCU Sens1 Sens2 Sens3 Sens4                                                         |                                                                                                   |                                         |  |  |  |  |
|         | Online: 0 0 0 0                                                                     |                                                                                                   | 6//3 00                                 |  |  |  |  |
|         | Operation © 0 30 0 0                                                                | SNR 8   66.0 d8   66.0 d8   67.7 d8                                                               | 66.1 dB                                 |  |  |  |  |
|         | Malfunction 🔾 🔾 🕘 😔                                                                 | Analog Output                                                                                     |                                         |  |  |  |  |
|         | Warning O O O O O                                                                   | Analog output 1 4.09 mA                                                                           |                                         |  |  |  |  |
|         |                                                                                     | Analog output 2 12.01 mA                                                                          |                                         |  |  |  |  |
|         |                                                                                     |                                                                                                   |                                         |  |  |  |  |
|         | 🍓 Operator 🚦 CCU (SICK) 👟 COM22 🥥 o                                                 | nine 🖋 synchronized 🥥 Download Immediately 5                                                      | <b>a</b>                                |  |  |  |  |

1 Menu bar and shortcut buttons

2 Project tree - contains devices currently available

3 Overview of system status and context texts

4 Display and parameter area

After the FL150 CCU (Carflow Control Unit) has been entered in the project tree, various diagnosis and configuration menus are available depending on the user level.

All user levels can access the diagnostic menu. The terminal output and measuring point name can be changed as from user level 1.

In the parameter window, user level 0 can only access the heating controllers. User level 1 can also access parameter windows for application parameters, input/output parameters and calibration coefficients.

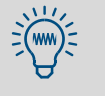

Information explaining selected parameters is available via the context help (bottom left) and as tooltips. Tooltips appear after a short delay when the mouse pointer is moved over the relevant display or setting value.

The FLOWSIC150 CARFLOW is ready for measurement and configured when delivered. Start-up is limited to checking and, when necessary, setting application-specific parameters.

1 Connect the service interface of the FLOWSIC150 CARFLOW to the SOPAS ET computer.

- 2 Switch the device on.
- 3 Enter the device FL150 CCU (Carflow Control Unit) in the project tree of a new project (→ p. 36, §4.1.3).
- 4 Switch to user level  $1 (\rightarrow p. 43, \S4.1.4)$ .

# 4.2.1 Overview

Window "Overview" ( $\rightarrow$  Fig. 29) shows the most important measured values of the device.

- Measured and diagnosis data of the four ultrasonic paths
- Measured and correction factor values of the complete measuring device
- Important status messages
- Output value of the analog outputs

| Fig. 29                                                                                                 | ļ        | Scree    | en "     | <br>Over | <br>view"                  |                        |                                   |                         |                  |                      |
|----------------------------------------------------------------------------------------------------|----------|----------|----------|----------|----------------------------|------------------------|-----------------------------------|-------------------------|------------------|----------------------|
| SOPAS Enginee                                                                                           | ring To  | ol       |          |          |                            |                        |                                   |                         |                  | e _o×                |
| Project Edit CCL                                                                                        | I (STCK) | Commu    | nication | n View   | Tools Help                 |                        |                                   |                         |                  |                      |
|                                                                                                    |          |          | 3        |          |                            |                        |                                   |                         |                  | 17.36.5185           |
| Project Tree                                                                                            |          |          |          | -1       | Device Catalog Network So  | an Assistant Overview  | Calibration coefficients   Termin | al mode   Sensor Values |                  |                      |
| CCU (SIC                                                                                                | K)       |          |          |          | Measured values (          | CU                     |                                   |                         |                  |                      |
| E Olagno                                                                                                | uration  |          |          |          | Flowrate [a.c.]            | 0.00 m³/h = Fic        | owrate [s.c.] 0.00 m              | 3/h 💌 Gas temperature   | 27.7 🔍 💌         | Pressure 1001.4 mbar |
| ELISO SE (Sensor 1)     Avg. velocity of gas -0.01 m/s × K-Factor 1.2050 Reynolds number 0000.00 Densit |          |          |          |          |                            |                        | Density 1.159 kg/m²               |                         |                  |                      |
| FL150 SE     FL150 SE                                                                                   | (Senso   | r 3)     |          |          |                            |                        |                                   | Reynolds number correct | ed 40.11         |                      |
| e G reiso se                                                                                            | (action  | ,        |          |          |                            |                        |                                   |                         |                  |                      |
|                                                                                                    |          |          |          |          | Measured value st          | atus                   |                                   |                         |                  |                      |
|                                                                                                    |          |          |          |          | No sensor active           | Veloc                  | ity of sound deviation            | Reduced accuracy        | Adap             | tation phase         |
|                                                                                                    |          |          |          |          | Force zero point           | O AGCI                 | Deviation                         | Calc mean values        |                  |                      |
|                                                                                                    |          |          |          |          | O Noise                    | O AGCI                 | Limit                             | Path compensation       |                  |                      |
|                                                                                                    |          |          |          |          | Sensor Values              |                        |                                   |                         |                  |                      |
|                                                                                                    |          |          |          |          |                            | Sensor 1               | Sensor 2                          | Sensor 0                | Sensor 4         | Mean value           |
|                                                                                                    |          |          |          |          | Velocity of gas            | -0.04 m/s 💌            | 0.01 m/s 💌                        | 0.04 m/s 💌              | -0.03 m/s 💌      | -0.01 m/s 💌          |
|                                                                                                    |          |          |          |          | Speed of sound             | 344.74 m/s             | 345.03 m/s                        | 344.75 m/s              | 345.32 m/s       | 344.96 m/s           |
| Context Help SVS                                                                                        | tem Stat | us ccu l |          |          | Acoustic Temp.             | 22.0 🔽 🔫               | 22.7 °C -                         | 22.3 🗨 🛨                | 20.0 <b>°C -</b> | 22.6 🔨 🔽             |
| Concext help                                                                                            |          |          |          |          | Error rate                 | 0 %                    | 0 %                               | U %                     | 0 %              |                      |
|                                                                                                    |          |          |          |          | AGC A                      | 12.7 dB                | 17.0 dB                           | 14.4 dB                 | 13.5 dB          |                      |
| ccu                                                                                                    | Sens1    | Sens2 S  | ens3     | Sens4    | AGC B                      | 12.7 dB                | 17.0 dB                           | 14.8 dB                 | 14.0 dB          |                      |
| Online :                                                                                                | Θ        | •        | 0        | •        | SNR A                      | 63.7 dB                | 62.5 dB                           | 62.7 dB                 | 67.7 dB          |                      |
| Operation 😏                                                                                             | •        | 0        | •        | •        | SNR B                      | 67.9 dB                | 64.7 dB                           | 67.8 dB                 | 68.0 dB          |                      |
| Malfunction 🕘                                                                                           | 0        | Θ        | 0        | 0        |                            |                        |                                   |                         |                  |                      |
| Warning 😏                                                                                               | 0        | 0        | 0        | 0        | Analog Output              | 2                      |                                   |                         |                  |                      |
|                                                                                                    |          |          |          |          | Analog output 1 4.00       | mA                     |                                   |                         |                  |                      |
|                                                                                                    |          |          |          |          | Analog output 2 12.04      | mA                     |                                   |                         |                  |                      |
| Authorized one                                                                                          | rator t  | CCU/     | 5104     | S. 004   | 122 On online of swartware | ized 🙆 Downhard Torrad | iately.                           |                         |                  | -                    |
| - www.www.wod.opc                                                                                       |          |          |          |          |                            | Comission Inning       |                                   |                         |                  |                      |

# 4.2.2 **Configuring the application parameters**

#### Normalization

The "Application Parameters" window ( $\rightarrow$  Fig. 30) serves to view and change parameters for normalizing the exhaust gas volume flow. Fixed values can also be used instead of the device-internal pressure and temperature sensors values for normalization. The exhaust gas volume flow is normalized based on the reference values set.

#### Zero point range

A zero point range for the gas velocity can be entered in the "Measurement parameter" area. The volume flow is set to "NULL" when below this value to suppress zero point noise and negative flow rate values. This is indicated in the display by showing the flow rate value in parentheses (Q\_norm: [0.00] l/s).

| Fig. 30 "Application Parameter" window                                                                                                    | _          |
|----------------------------------------------------------------------------------------------------|------------|
| SOPAS Engineering Tool                                                                                                    | a _o ×     |
| Project Edit CCU(SICK) Communication View Tools Help                                                                                                    |            |
|                                                                                                    | 02.36.5185 |
| Project Tree Device Catalog Network Scan Assistant Overview Calibration coefficients Terminal mode Sensor Values Application Parameters                                                                                                    | ×          |
| Sensor configuration                                                                                                    |            |
| B Overview<br>B → D Dagnosis<br>R → C Configuration                                                                                                    |            |
| Heater control     Appleaton Parameters     Do garameter     Yo garameter                                                                                                    |            |
| Galbration coefficients     Constant Value       B- S     FLISU SE (Sensor 1)       Temperature source     T Gas       C     T Gas                                                                                                    |            |
| HILISU SE (Sensor 4)<br>Pressure source<br>Pressure source<br>P Gas                                                                                                    |            |
| Source for density Constant Value                                                                                                    |            |
| rel-humidby 0.00 %                                                                                                    |            |
|                                                                                                    |            |
| Reference values :                                                                                                    |            |
| Imperature reference 20.0 V. V                                                                                                    |            |
| Descense extension 1012.2 phys.                                                                                                    |            |
| Pressure reieren ke                                                                                                    |            |
| Density reference 1.204 kg/m <sup>3</sup>                                                                                                    |            |
| Measurement parameter                                                                                                    |            |
| Diameter of measuring section 76.20 mm Beconose time sensors 1 s                                                                                                    |            |
|                                                                                                    |            |
| weghting pair 1 0.25 weghting pair 2 0.25                                                                                                    |            |
| Context Help System Status CCU 🗱 Vergnong part 3 0.25 Weighting part 4 0.25                                                                                                    |            |
| Weighting T Gas1 0.5 Weighting T Gas2 0.5                                                                                                    |            |
| Warning limits                                                                                                    |            |
| CCU Sens1 Sens2 Sens3 Sens4 Zero range velocity of gas 0.1 m/s v Maximum AGC 50                                                                                                    |            |
|                                                                                                    |            |
| Operation  Operation |            |
| Mailunction O O O O O O O O O O O O O O O O O O O                                                                                                    |            |
| Warning 😔 😳 😳 😳 Coefficients for recalibration cc.2 cc.1 cc.0                                                                                                    |            |
| Avg. velocity of gas (Corr) = 0 s/m * (Velocity of gas) <sup>2</sup> + 1 * Velocity of gas + 0 m/s                                                                                                    |            |
| 🕹 Authorized operator 🚦 CCU (SICK) 💊 COM22 🥥 online 🛩 synchronized 🧿 Download Immediately                                                                                                    | 1          |

# 4.2.3 **Configuring the analog outputs**

Units for display and AK interface Table

Window "I/O parameter" ( $\rightarrow$  Fig. 31) serves to configure the device analog outputs as well as to set the physical units of measure to be used for display outputs and AK interface ( $\rightarrow$  Table 7).

Table 7

| Physical variable | Unit   |                      |  |  |
|-------------------|--------|----------------------|--|--|
|                   | Metric | Imperial             |  |  |
| Flow rate values  | l/s    | ft <sup>3</sup> /min |  |  |
| Velocities        | m/s    | ft/s                 |  |  |
| Temperatures      | °C     | °F                   |  |  |

To set the analog outputs, select the LiveZero value (0/2/4 mA) and enter the lower and upper measuring range limit values. The specified measuring range for the device variant is already set at the factory.

| Fig. 31 "I/O parameter" window                                                                                                    |            |
|----------------------------------------------------------------------------------------------------|------------|
| SOPAS Engineering Tool                                                                                                    | alox       |
| Project Edit CCU (SICK) Communication View Tools Help                                                                                                    |            |
|                                                                                                    | 02,36.5185 |
| Project Tree Device Catalog Network Scan Assistant Overview Terminal mode Sensor Values Application Parameters 1/O parameter                                                                                                    | #          |
| S New Project Response time                                                                                                    | <u> </u>   |
|                                                                                                    |            |
| Diagnosis Analog input (tast) 1 s                                                                                                    |            |
| Analog input (slow) 3 s                                                                                                    |            |
| Approximeter S                                                                                                    |            |
| Cabination coefficients Analog outputs                                                                                                    |            |
| TL150 SE (Sensor 2)     I live Zero Value for Live Zero Value for Live Zero Value for 20 mA                                                                                                    |            |
| H→ 0 FL150 SE (Sensor 4)                                                                                                    |            |
| Analog out I (Q norm) 4mA v 0.00 m²/h v 650.00 m²/h v Source Sel_QN v                                                                                                    |            |
| Analog Out 2 (p Gas) 4mA 😴 700.0 mbar 1300.0 mbar                                                                                                    |            |
|                                                                                                    |            |
| User coefficients of the 20mA inputs                                                                                                    |            |
| NW/Nexe MW/Det cr2 cr1 cr0                                                                                                    |            |
|                                                                                                    |            |
| Aln 1 fast  Ain1  mA   0.000 [unk]/mA   1.000 [unk]/mA   0.000 [unk]/mA   0.000 [unk]/mA |            |
| AIn 2 Ain 2 mA 0.000 [unit]/mA 0.000 [unit]/mA 0.000 [unit]/mA                                                                                                    |            |
| Ain 3 Ain 3 Min 0.000 Lunkj / mA 0.000 Lunkj / mA 0.000 Lunkj / mA                                                                                                    |            |
|                                                                                                    |            |
| Correction parameter for thermocouple temperatures                                                                                                    |            |
|                                                                                                    |            |
|                                                                                                    |            |
|                                                                                                    |            |
| TGas1 0 1/*C 1 0 *C                                                                                                    |            |
| Contrext Help System Status CCU T Gas2 0 1/°C 1 0 °C                                                                                                    |            |
|                                                                                                    |            |
| CCU Sensi Sensi Sensi Sensi                                                                                                    |            |
| Craine: 0 0 0 0 1/*C 1 0 *C                                                                                                    |            |
| TBody 0 1/^C 1 0 ^C                                                                                                    |            |
| Operation                                                                                                    |            |
|                                                                                                    |            |
|                                                                                                    |            |
|                                                                                                    |            |
| TExt3 0 1/°C 1 0 °C                                                                                                    | -1         |
|                                                                                                    |            |
| 💑 Authorized operator 👔 CCU (SICK) 🔍 CCH22 🥥 online 🖤 synchronized 🤤 Dowrload Inniediately                                                                                                    |            |

# 4.2.4 Heating control

#### Activating/deactivating

\_\_\_\_\_

Window "Heater control" ( $\rightarrow$  Fig. 32) serves to activate the heating controls of the FLOWSIC150 CARFLOW, to specify nominal values and, when necessary, to change controller parameters.

Activate the heater "Preheater" (inlet section), "Heater Pipe" (sample gas line), "Heater Body" (measuring cell) and "Heater Case" (electronics housing) for proper device operation to prevent condensation effects in the sample gas line. Any additional external heater lines connected to the device ( $\rightarrow$  p. 31, §3.2) can also be activated here.

Thermostats and circuit breakers prevent the heaters overheating.

| Fig. 32 "Heater cont                       | rol" window                        |                                       |                       |                    |                    |                                      |                  |
|--------------------------------------------|------------------------------------|---------------------------------------|-----------------------|--------------------|--------------------|--------------------------------------|------------------|
| SOPAS Engineering Tool                     |                                    |                                       |                       |                    |                    |                                      | a lox            |
| Project Edit CCU (STCK) Communication View | Tools Help                         |                                       |                       |                    |                    |                                      |                  |
| 🛅 🥥 🖬 🖶 🗢 🛸 🔏                              | 🙆 🔕 🖉 🔕 🗿                          | 1 1 1 1 1 1 1 1 1 1 1 1 1 1 1 1 1 1 1 |                       | 3                  |                    |                                      | 02.36.5185       |
| Project Tree                               | Device Catalog Network Scan Assist | tant   Overview   Sensor Values       | Application Parameter | s I/O parameter Ho | ater control       |                                      | *                |
| S New Project                              |                                    |                                       |                       |                    |                    |                                      |                  |
| Overview                                   | Heater parameter                   |                                       |                       |                    |                    |                                      |                  |
|                                            | Connected On                       | Set temperature                       | PID Control P Torm    | PID Control I-Term | PID Control D Term | Enable fix set on<br>(= control off) | Fix set on value |
| I/O parameter<br>Calbration coefficients   | 🔽 Preheater 🕒                      | 150.0 ℃ -                             | 3.8835                | 0.009              | 325                | П                                    | 100 %            |
|                                            | F Heater pipe 🥥                    | 150.0 ℃ 💌                             | 4.4335                | 0.0062             | 0                  | Г                                    | 100 %            |
| B- <a>[] FL150 SE (Sensor 4)</a>           | F Heater body                      | 150.0 ℃ 💌                             | 13.2353               | 0.0174             | 0                  | Г                                    | 100 %            |
|                                            | External heater 1 🔾                | 150.0 ℃ -                             | 3.8835                | 0.009              | 325                | Γ                                    | 100 %            |
|                                            | 🗖 External heater 2 🥥              | 150.0 ℃ -                             | 2.9126                | 0.0054             | 0                  | п                                    | 100 %            |
|                                            | 🗖 External heater 3 🥥              | 150.0 ℃ -                             | 2.9126                | 0.0054             | 0                  | Γ                                    | 100 %            |
| Context Help System Status CCU             | 🔽 Heater case 🧕                    | 30.0 ℃ 🔽                              | 13.2353               | 0.0147             | 0                  | Г                                    | 100 %            |
| CCU Sens1 Sens2 Sens3 Sens4                | Heater reserve                     | 150.0 ℃ 🔽                             | 2.9126                | 0.0054             | 0                  |                                      | 0 %              |
| Operation 😌 😌 😌 😌                          | Power down value 10 %              | <i>b</i>                              |                       |                    |                    |                                      |                  |
| Malfunction O O O O                        | Pause                              | Heater power down                     |                       |                    |                    |                                      |                  |
| Warning 🥥 🧿 🥥 🥥                            |                                    |                                       |                       |                    |                    |                                      |                  |
| 🚨 Authorized operator 🚦 CCU (SICK) 👟 CO    | M22 🥥 online 🖋 synchronized 🔇      | Download Immediately                  |                       |                    |                    |                                      | 3                |

#### Nominal values

Select the nominal temperatures for the heaters so that they are at least 30 K above the exhaust gas dew point. The operating LEDs show the switch-on duration of the heaters.

#### **Control parameters**

Heater controller parameters are set at the factory. Changes may only be made under consideration of control behavior. Controllers can be deactivated by activation with a fixed switch-on duration.

#### Pause mode

In order to reduce the device power input, the switch-on duration for the heaters can be reduced to an adjustable fixed value by activating pause mode. Pause mode can also be activated with an AK command.

# 4.2.5 Data saving and recording

All parameters relevant for the collection, processing and input/output of measured values as well as current measured values can be saved and printed. This simplifies reentering set device parameters (e.g. after a firmware update) as well as registering device data or device states for diagnosis purposes.

The following options are available:

#### Saving as a project

This storage option creates a complete image of the SOPAS ET user interface with all device parameters and measured values current at the time of saving. Saving as a project file (\*.spr) is recommended for most purposes.

#### **Creating protocols**

Device data and parameters are recorded In the parameter protocol. A diagnosis protocol can also be created for the FLOWSIC150 CARFLOW sensors (FL150 SE) for analyzing the device function and recognizing possible malfunctions.

#### Recording and saving a data log in the recorder

The SOPAS ET data recorder serves to record measured values and parameters as desired. The data can then be exported or viewed with SOPAS. Data logs are suitable for recording dynamic processes.

#### Saving as a project ( $\rightarrow$ Fig. 33)

- 1 Load the CCU and all four FL150 SE in a project and switch "online".
- 2 Call up menu "Project / Save project" and specify the target directory and file name.

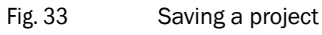

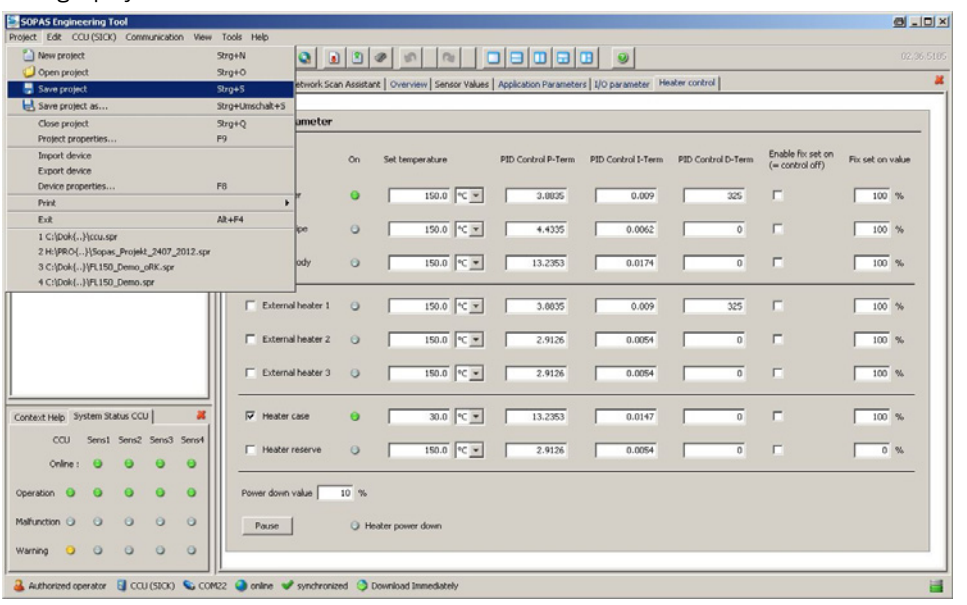

Fig. 34

## Creating protocols ( $\rightarrow$ Fig. 34)

- 1 Select the device in the project tree.
- 2 Call up "Diagnosis / Protocols" in the project tree.
- 3 Click the desired protocol type.

| SOPAS Engineering Tool                    |                                                               |
|-------------------------------------------|---------------------------------------------------------------|
| roject Edit FL150 SE (Sensor 1) Communica | tion View Tools Help                                          |
|                                           | 2 D = D = 0 0 0 0 0 0 0 0 0 0 0 0 0 0 0 0                     |
| Project Tree                              | Device Catalog   Network Scan Assistant   Overview            |
| Ş. New Project                            | Application Parameters I/O parameter Heater control Protocols |
| CCU (SICK)                                |                                                               |
| E- J FL150 SE (Sensor 1)                  |                                                               |
| Diagnosis                                 |                                                               |
| Device Information                        | Courter Trientification                                       |
| Error Messages/Warnings                   |                                                               |
| Protocols                                 |                                                               |
| FL150 SE (Sensor 2)                       | FL150 SE Sensor 1                                             |
| FL150 5E (Sensor 3)                       |                                                               |
| 🔄 🛐 FL150 SE (Sensor 4)                   | Destaurals                                                    |
|                                           | Protocols                                                     |
| . 1                                       | Decementar print Decementar province DDE expect personator    |
| Context Help                              | Parameter preview Por export parameter                        |
|                                           |                                                               |
|                                           | Diagnosis print Diagnosis preview PDF export diagnosis        |
| SICK                                      |                                                               |
|                                           |                                                               |
| Sensor Intelligence.                      |                                                               |
|                                           |                                                               |
|                                           |                                                               |

## Recording and saving a data log in the recorder ( $\rightarrow$ Fig. 35)

- 1 Load the desired devices (CCU, sensors) into the project tree.
- 2 Call up menu "Tools / Data Recorder".
  - >>> The data recorder appears at the bottom left.
- 3 Click "Settings" to select the recording frequency, recording duration and parameters.
- 4 Create a target file for the data logs (symbol 🗾).

| SOPAS Engineering Tool Project Edit CCU (SICK) Commu                                                                                                    | nication View Tools Help                                                                                                    |                                                                                                    |                                                                                                    |          |
|----------------------------------------------------------------------------------------------------|----------------------------------------------------------------------------------------------------|----------------------------------------------------------------------------------------------------|----------------------------------------------------------------------------------------------------|----------|
|                                                                                                    |                                                                                                    |                                                                                                    |                                                                                                    |          |
| Project Tree                                                                                                    | (                                                                                                    | Device Catalog ,                                                                                                  | Network Scan Assistant                                                                                                    | Overview |
| New Project      Overview      Overview      Diagnosis      Error Messages / W      Analty values      Protocol      Terminal mode      Configuration      FLISU SE (Sensor 1)      FLISU SE (Sensor 3)      FLISU SE (Sensor 4) | Data Recorder configuration     Ceneral     Sampling mode     Event     Sample rate     100 - more     Max. Recording time     0.00:00 - ((0:00:00 - unlimited))  Filter      CCU (SICK)     CCU (SICK)     CU (SICK)     CU (SICK)     CU (SICK)     CU (SICK)     CU (SICK)     CU (SICK)     CU (SICK)     CU (SICK)     CU (SICK)     CU (SICK)     CU (SICK)     CU (SICK)     CU (SICK)     CU (SICK)     CU (SICK)     CU (SICK)     CU (SICK)     CU (SICK)     CU (SICK)     CU (SICK)     CU (SICK) | Name<br>ActCorrFact<br>ActDansty<br>ActFlowArg_incorr<br>ActReynolds                                              | Path     CCU.CCU Values: 50 A     CCU.CCU Values: 50 A     CCU.CCU Values: 50 A     CCU.CCU Values: 50 A     CCU.CCU Values: 50 A     CCU.CCU Values: 50 A     CCU.CCU Values: 50 A     CCU.CCU Values: 50 A     CCU.CCU Values: 50 A |          |
| Cuntext Help System Ratus CCU<br>Imente und Einstellungen\stoofsel/<br>New recording<br>00:00:00 0:0                                                                                                    | CCU (STOK)<br>CCU (STOK)<br>FL150 SE (Sensor 1)<br>FL150 SE (Sensor 2)<br>FL150 SE (Sensor 3)<br>FL150 SE (Sensor 4)                                                                                                    | ActivaliseCurrent<br>ActivaliseCurrentDigk<br>AGC_A<br>AGC_A<br>AGC_A<br>AGC_A<br>AGC_A<br>event(s) Variable with | CCI.I.CUI_Values.So_A<br>CCI.I.CUI_Values.So_A<br>FLISUSE.newBlock.Para<br>FLISUSE.newBlock.Para<br>FLISUSE.newBlock.Para<br>FLISUSE.newBlock.Para<br>FLISUSE.newBlock.Para                                                           |          |
| Settings                                                                                                    | Export                                                                                                    |                                                                                                    |                                                                                                    |          |

Buttons designed in accordance with the usual pictograms for these functions serve to control the recorder functions

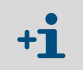

Fig. 35

To view the recorder data log in SOPAS, save the active project as well and load the recorder data before viewing.

# 4.3 **Advanced operation and configuration**

Further configuration options are available for experienced users to set the FLOWSIC150 CARFLOW to meet individual requirements. Always create a backup copy of a SOPAS project file before making changes to the following parameters to be able to reset back to the factory parameter settings if necessary ( $\rightarrow$  p. 50, §4.2.5)

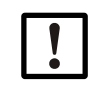

Changes to the following parameters could lead to reduced measuring precision. Changes should only be made by experienced users.

# 4.3.1 Application parameters

# Measuring parameter

Window "Measurement parameter" ( $\rightarrow$  p. 47, Fig. 30) serves to change the contribution of the individual ultrasonic measuring paths using weighting factors and to change thermoelements to measure the exhaust gas temperature on the complete system.

The measuring cell diameter (Body) is dictated by the construction and should not be changed.

Increasing the response time for the sensor values can smoothen flow rate measurement. This reduces the measuring dynamic.

# Warning limits

Adapting the warning limits for self-diagnosis of the FLOWSIC150 CARFLOW. Thresholds are used to signal irregularities of ultrasound measurement, such as described in §2.6 ( $\rightarrow$  p. 23).

# Calibration coefficients for gas velocity

The calibration coefficients serve to readjust the ultrasonic volume flow measurement of the FLOWSIC150 CARFLOW. The set coefficients serve as correction function to the factory calibration and allow application-specific recalibration of the device for special installation conditions that can deviate from the factory calibration conditions. Special installation situations can already be integrated in the calibration at the factory on request.

# 4.3.2 Input/output parameters

# Response time for analog inputs

Adapting the response times in the "Response time" window ( $\rightarrow$  p. 48, Fig. 31) allow individual measured value smoothing. See Table 8 for an overview of fast and slow analog inputs. Analog inputs overview

| Analog inputs 10 Hz                            | Analog inputs 1 Hz                                               |
|------------------------------------------------|------------------------------------------------------------------|
| Exhaust gas pressure (pgas)                    | Component temperatures<br>(Body, Pipe, Preheater, Sensors, Case) |
| Exhaust gas temperature 1 and 2 (Tgas1, Tgas2) | External temperature inputs                                      |
| Exhaust gas temperature, inlet (Tgasin)        | Battery voltage                                                  |
| Reference temperature for TE                   | Reserve Ain2 / Ain3 (on CCU circuit board)                       |
| Reserve Ain1 (on CCU circuit board)            | 24V                                                              |

# **Coefficients for analog inputs**

Optional analog inputs are available for use on the FLOWSIC150 CARFLOW circuit board ( $\rightarrow$  Fig. 36). These can be used as required and configured and calibrated using the coefficients.

Fig. 36 Analog inputs

Table 8

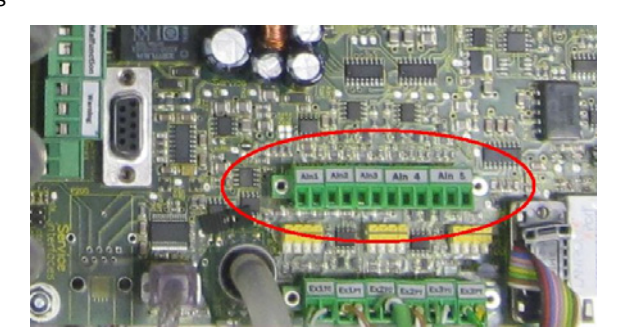

# 4.3.3 Calbration coefficients

Window "Calbration coefficients" ( $\rightarrow$  Fig. 37) serves to view and change the regression coefficients of all analog inputs and outputs of the FLOWSIC150 CARFLOW. The inputs and outputs are calibrated at the factory. Changing coefficients leads to a change in behavior of the inputs and outputs, and should only be made for recalibration purposes.

| Fig. 37 Window "Calbra                                              | ation coefficients"                                                       |            |
|---------------------------------------------------------------------|---------------------------------------------------------------------------|------------|
| SOPAS Engineering Tool                                              | and Hole                                                                  | a lox      |
|                                                                     |                                                                           | 02.36.5185 |
| Project Tree                                                        | Device Catalog Network Scan Assistant Overview Collorotion coefficients   | *          |
| S New Project                                                       | T Ext 1 (PT100) 0.952371 °C / V <sup>2</sup> 65.628548 °C / V -49.637 °C  | -          |
| Overview                                                            | T Ext2 0 1/V 0.001400 0 V                                                 |            |
| Diagnosis                                                           | T Ext 2 (PT100) 0.952371 °C / V3 65.620540 °C / V -49.637 °C              |            |
| i Heater control Application Parameters                             | T Ext3 0 1/V 0.004200 0 V                                                 |            |
| Calibration coefficients                                            | T Ext 3 (PT100) 0.952371 °C / V <sup>3</sup> 65.620540 °C / V -49.637 °C  |            |
| FL150 SE (Sensor 2)     FL150 SE (Sensor 2)     FL150 SE (Sensor 3) | Ain 1 fast 0 mA / V2 4.536 mA / V 0 mA                                    |            |
|                                                                     | AIn 2 0 mA / V <sup>2</sup> 4.536 mA / V 0 mA                             |            |
|                                                                     | AIn 3 0 mA / V <sup>3</sup> 1.536 mA / V 0 mA                             |            |
|                                                                     | AIn 4 0 1/V <sup>3</sup> 1 1/V 0                                          | -1         |
|                                                                     | AIn 5 0 1/V <sup>5</sup> 1.099 1/V 0                                      |            |
|                                                                     | Volkage Accu 0 1/V 3.14 0 V                                               |            |
|                                                                     | 24V 0 1/V 11 0 V                                                          |            |
|                                                                     | T.Ref1 0 °C/V 100 °C/V 275.5 °C                                           |            |
|                                                                     | T Ref2 0 °C / V' 100 °C / V 277 °C                                        |            |
|                                                                     |                                                                           |            |
|                                                                     | Analog Dutput 1 - Factory Parameter                                       |            |
|                                                                     | Digit = (I_set - cc0) / cc1 ==> I_calc = cc1 * Digit + cc0                |            |
| Context Help System Status CCU                                      | CCI 0.005850 mA/Digit CC0 0.000000 mA                                     |            |
|                                                                     | Analog Output 2 - Factory Parameter                                       |            |
|                                                                     | Digit = (I_set - cc0) / cc1 ==> I_calc = cc1 * Digit + cc0                |            |
| CCU Sens1 Sens2 Sens3 Sens4                                         | CC1 0.005040 mA / Digit CC0 0.000000 mA                                   |            |
| Online : 😑 😑 😑 😑                                                    | Measurement correction                                                    |            |
| Operation 🕘 😑 😑 😑                                                   | Body expansion coefficient 17.5000 1 / MK Reference temperature 20.0 °C V |            |
| Malfunction O O O O                                                 | Tomograture correction of the analog inputs                               |            |
| Warning 🥥 🗇 🗿 🗿                                                     | Temperature correction of the analog inputs                               |            |
|                                                                     | cc2 cc1 cc0 Reference temperature                                         |            |
|                                                                     | p Gas 0.0000 V / K <sup>2</sup> 0.0020 V / K 0.0000 V 20.0 °C -           | _          |
| Authorized operator 🚦 CCU (SICK) 👟 COM22                            | 🕥 online 🖋 synchronized 😝 Download Immediately                            | <u>_</u>   |
|                                                                     |                                                                           |            |

#### **Measurement correction**

The value of the expansion coefficients serves to adapt the ultrasonic parameters (path length and angle) relating to the thermal expansion of the measuring cell at high temperatures. The default value should not be changed.

#### Temperature correction of the analog inputs

This function serves to compensate the influence of the temperature on the barometric pressure sensor. Changes can be appropriate when using the device outside the specification (e.g. with extreme ambient temperatures).

# 4.3.4 **Output of measured values in terminal mode**

# 4.3.4.1 Selection switch for terminal mode

Terminal mode is available for the AK interface and the service interface of FLOWSIC150 CARFLOW and serves extended diagnosis of measured value output and signal processing. In terminal mode, the configured measured values are output continuously with a fixed frequency via the selected interface. A terminal program is required for visualization and recording (e.g. HyperTerminal).

Terminal mode can be activated for each interface using hardware switches on the CCU master board ( $\rightarrow$  Fig. 38). The original interface function is deactivated as long as terminal mode is activated for an interface. Terminal mode is signaled on the display as status "T\_AK" (terminal mode AK interface) or "T\_SV" (terminal mode service interface).

Fig. 38 Selection switch for terminal mode

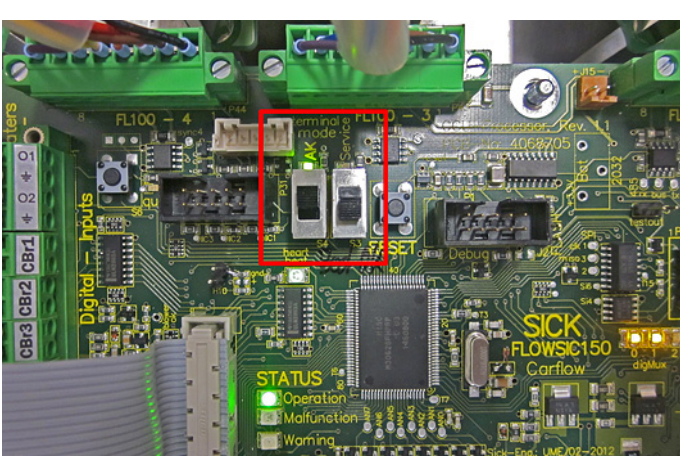

#### 4.3.4.2 Configuring terminal mode

The window for configuring terminal mode is available as from user level 1 under "Diagnosis" in the project tree ( $\rightarrow$  p. 57, Fig. 39). The measured data can be selected to define which data are to be output via the interface in terminal mode.

The parameters for terminal output are:

| Baud rate: | 57.6 kBaud |
|------------|------------|
| Data bits: | 8 bits     |
| Parity:    | None       |
| Stop bits: | 1          |
| Frequency: | 1 Hz       |

Fig. 39

Window for configuring terminal output

|                                                                     | 0 0 0 0 0 0 0 0 0                 |                      | <b>2</b>  |          |
|---------------------------------------------------------------------|-----------------------------------|----------------------|-----------|----------|
| Project Tree                                                        | Device Catalog Network Scan Assis | stant Terminal mode  |           |          |
| S New Project                                                       | Selection values for fast         | terminal output      |           |          |
| Overview     Diagnosis     Device Information                       | Colums header                     |                      |           |          |
| Error Messages / Warnin     Error Messages / Warnin                 | Flowrate [s.c.]                   | Avg. velocity of gas |           |          |
|                                                                     | 💟 p Gas                           | 🕅 T Gas In           | T Gas1    | 💟 T Gas2 |
| Protocol                                                            | [[]] T Preheat                    | [III] T Pipe         | T Body    | T Sens   |
| Configuration                                                       | T Ext1                            | T Ext2               | T Ext3    | 🔲 U Ref2 |
| FL150 SE (Sensor 1)     FL150 SE (Sensor 2)     FL150 SE (Sensor 2) | AIn 1 fast                        | AIn 2                | m AIn 3   | 📄 AIn 4  |
|                                                                     | 🔲 Voltage Accu                    | 24V                  | T Ref1    | TRef2    |
| Context Help System Status CCU 🛛 🚜                                  | VoG Sens1                         | VoG Sens2            | VoG Sens3 | VoG Ser  |
|                                                                     | 💟 State                           |                      |           |          |
| SICK                                                                | Terminal output 10Hz              |                      |           |          |
| Sensor Intelligence.                                                |                                   |                      |           |          |

# 4.4 Diagnosis options in SOPAS ET

SOPS ET provides numerous diagnosis windows for device diagnosis. A short description of the windows available for the Carflow Control Unit (CCU) follows:

| Window                       | Functions                                                                                                    |
|------------------------------|----------------------------------------------------------------------------------------------------|
| Device info                  | Device identification characteristics, installation location can be entered individ-<br>ually by the user.                                                                                      |
| Error messages /<br>warnings | Shows the possible and active device errors and warnings.                                                                                                    |
| Analog values                | Clear overview of voltages and physical values for all analog inputs and outputs.                                                                                                    |
| System test                  | Shows the system state and allows, by activating the system test, manual activa-<br>tion of various device components and output of test flows to the analog outputs<br>for diagnosis purposes. |
| Protocols                    | Allows creating parameter protocols ( $\rightarrow$ p. 50, §4.2.5).                                                                                                    |
| Terminal mode                | → p. 56, §4.3.4.                                                                                                    |

On the basis of the system state display at the bottom left in SOPAS, warnings and errors active on the sender/receiver units are displayed. These must be loaded to the project tree to diagnose individual sender/receiver units of the measuring paths (device name: FL150 SE (sensor x)). These also contains various diagnosis windows. In particular, the ultrasonic signals can be visualized and analyzed under "Sensor Values" ( $\rightarrow$  Fig. 40).

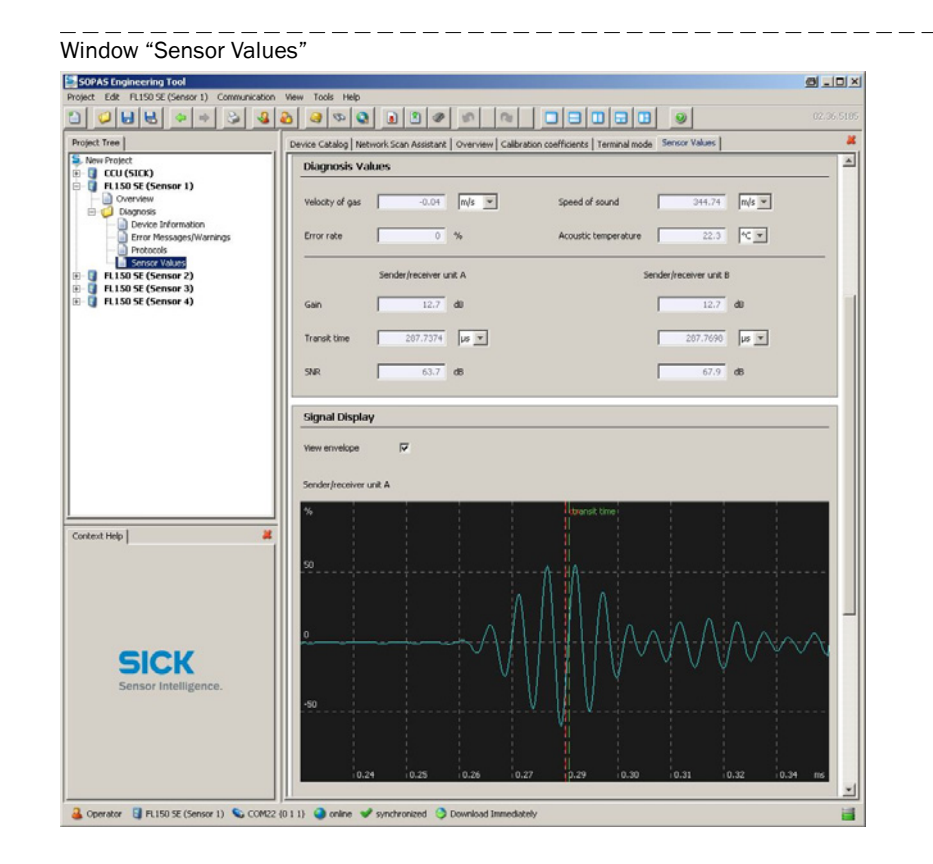

Fig. 40

# 4.5 **Configuring the Lantronix Ethernet interface**

# 4.5.1 **Function of the Ethernet interface**

The Ethernet interface from Lantronix interface is used on both RS232 interfaces of the FLOWSIC150 CARFLOW to allow access to the RS232 interface on the AK interface as well as on the service interface per TCP or UDP protocol.

The XPort Ethernet is configured using the Lantronix tool "DeviceInstaller" on the product CD. Refer to the Technical documentation on the product CD for more detailed information on the Lantronix converter.

# 4.5.2 **Configuring the Ethernet interface (short instructions)**

- 1 Install the "Lantronix DeviceInstaller" program on your PC.
- 2 Connect the desired interface per Ethernet cable to your PC.
- 3 Start the "Lantronix DeviceInstaller".
- » An automatic scan for Lantronix products is started.
  - If the XPort converter is not found, make sure the connection to the converter address range is not prevented by firewalls or company safety software and the device is switched on.
- >>> The available XPort converters are shown in the device list when the scan is successful ( $\rightarrow$  Fig. 41).

Fig. 41 Device list in "Lantronix DeviceInstaller"

| 😰 Lantronix DeviceInstaller 4.3.0.6                              |                                                                                                    |      |       |               |                   |        |
|------------------------------------------------------------------|----------------------------------------------------------------------------------------------------|------|-------|---------------|-------------------|--------|
| File Edit <u>V</u> iew <u>D</u> evice <u>T</u> ools <u>H</u> elp |                                                                                                    |      |       |               |                   |        |
| 🔎 Search 🤤 Exclude 💊 Assign IP                                   |                                                                                                    |      |       |               |                   |        |
| 🖃 🚰 Lantronix Devices - 3 device(s)                              | Туре                                                                                                    | Name | Group | IP Address    | Hardware Address  | Status |
| 🖻 👷 LAN-Verbindung (10.133.80.166)                               | 2 XPort-03/04                                                                                                    |      |       | 10.133.87.168 | 00-20-4A-CD-64-B7 | Online |
| E Port                                                           | Service A Service A Servic |      |       | 10.133.87.159 | 00-20-4A-C7-2C-61 | Online |
|                                                                  | XPort-IAP                                                                                                    |      |       | 10.133.87.161 | 00-20-4A-C7-26-27 | Online |
|                                                                  |                                                                                                    |      |       |               |                   |        |
|                                                                  |                                                                                                    |      |       |               |                   |        |
|                                                                  |                                                                                                    |      |       |               |                   |        |
|                                                                  |                                                                                                    |      |       |               |                   |        |
|                                                                  |                                                                                                    |      |       |               |                   |        |
|                                                                  |                                                                                                    |      |       |               |                   |        |
|                                                                  |                                                                                                    |      |       |               |                   |        |
|                                                                  |                                                                                                    |      |       |               |                   |        |
|                                                                  |                                                                                                    |      |       |               |                   |        |
|                                                                  |                                                                                                    |      |       |               |                   |        |
|                                                                  |                                                                                                    |      |       |               |                   |        |
|                                                                  |                                                                                                    |      |       |               |                   |        |
|                                                                  | 1                                                                                                    |      |       |               |                   |        |
| 🗹 Ready                                                          |                                                                                                    |      |       |               |                   |        |

4 Double-click the converter in the list to call up the details on the converter configuration in register "DeviceDetails" (→ Fig. 42).

| 🕿 Lantronix DeviceInstaller 4.3.0.6                      |                |                                         |                   |
|----------------------------------------------------------|----------------|-----------------------------------------|-------------------|
| <u>File Edit View D</u> evice <u>T</u> ools <u>H</u> elp |                |                                         |                   |
| 🛼                                                        |                |                                         |                   |
| P Search 🤤 Exclude 💊 Assign IP 👩 Upgra                   | de             |                                         |                   |
| 🖃 🖳 Lantronix Devices - 3 device(s)                      | Device Details | h Configuration 🖡 Telnet Configurati    | ion               |
| E & LAN-Verbindung (10,133,80,166)                       |                | is configuration in other configuration |                   |
|                                                          | Reload Details |                                         |                   |
| □ □ AF OR<br>□ AF VPort-03/04 - firmware v6 7.0.1        | Res.           | Proportu                                | 1 Volum           |
|                                                          | rout of T      | Name                                    | Value             |
|                                                          | 17 ROM         | DUCP Doution Name                       |                   |
| + AFORMAF - firmware V2.4                                | 2              | Group                                   |                   |
|                                                          |                | Comments                                |                   |
|                                                          |                | Device Familu                           | XPort             |
|                                                          |                | Tupe                                    | XPort-03/04       |
|                                                          |                | ID                                      | X5                |
|                                                          |                | Hardware Address                        | 00-20-44-CD-64-B7 |
|                                                          |                | Firmware Version                        | 67                |
|                                                          |                | Extended Firmware Version               | 6701              |
|                                                          |                | Online Status                           | Online            |
|                                                          |                | IP Address                              | 10.133.87.168     |
|                                                          |                | IP Address was Obtained                 | Statically        |
|                                                          |                | Subnet Mask                             | 255,255,248.0     |
|                                                          |                | Gateway                                 | 0.0.00            |
|                                                          |                | Number of COB partitions suppo          | . 6               |
|                                                          |                | Number of Ports                         | 1                 |
|                                                          |                | TCP Keepalive                           | 45                |
|                                                          |                | Telnet Supported                        | True              |
|                                                          |                | Telnet Port                             | 9999              |
|                                                          |                | Web Port                                | 80                |
|                                                          |                | Maximum Baud Rate Supported             | 921600            |
|                                                          |                | Firmware Upgradable                     | True              |
|                                                          |                | Supports Configurable Pins              | True              |
|                                                          |                | Supports Email Triggers                 | True              |
|                                                          |                | Supports AES Data Stream                | False             |
|                                                          |                | Supports 485                            | True              |
|                                                          |                | Supports 921K Baud Rate                 | True              |
|                                                          |                | Supports HTTP Server                    | True              |
|                                                          |                | Supports HTTP Setup                     | True              |
|                                                          |                | Supports 230K Baud Hate                 | True              |
|                                                          |                | Supports GPIU                           | I TUB :           |
|                                                          |                |                                         |                   |
| A                                                        | -              |                                         |                   |
| 🔀 Ready                                                  |                |                                         |                   |

Fig. 42 Window in "Lantronix DeviceInstaller" for converter configuration

- 5 Click "GO" to the right of the address line in the register "Web Configuration" and confirm the password prompt with "Enter".
- >>> The browser-based configuration tool for the converter appears ( $\rightarrow$  Fig. 43).

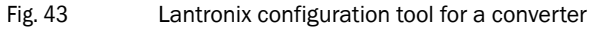

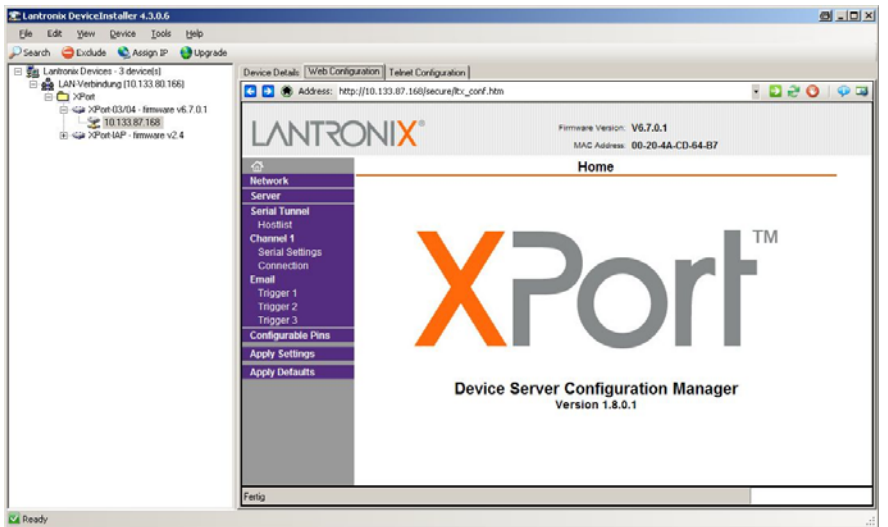

6 Make the desired settings and save the changes with menu item "Apply Settings".

# **FLOWSIC150 CARFLOW**

# **5** Maintenance

Maintenance request Routine checks

# 5.1 General

# 5.1.1 Maintenance request

The FLOWSIC150 CARFLOW is a measuring system with low maintenance. The use of titanium and high-quality stainless steel for parts having contact with the exhaust gas (measuring tube, ultrasonic probes) ensures these resist corrosion when the device is used in accordance with the specification.

Apart from that, the active measuring path of the FLOWSIC150 CARFLOW has no mechanical moving parts.

Maintenance tasks are mainly routine plausibility checks of the measured values determined by the FLOWSIC150 CARFLOW and cleaning work.

# 5.1.2 Maintenance intervals

The plant operator must define the maintenance intervals. The intervals depend on specific operating parameters such as how the system is run and ambient conditions. We recommend starting with shorter maintenance intervals (e.g. 4 weeks) and then extending these in steps to match the respective situation. The activities required and their completion must be documented by the operator in a Maintenance Manual.

# 5.2 Routine checks

The device state can be read off directly on the operating and display elements on the top side of the FLOWSIC150 CARFLOW. Warnings and malfunctions are signaled using the operating display. Additional information on device status is shown in the "State" line. in the case of active warnings/malfunctions, these can be displayed by clicking "Diag" several times. Identification is done using Tables ( $\rightarrow$  p. 20, Table 2 /  $\rightarrow$  p. 21, Table 3). This information is also on the inside of the device cover.

## 5.2.1 Measuring the gas temperature

The sound velocity depends on the temperature and therefore the gas temperature can be determined using the transit time measurement of the ultrasound in the gas. Comparing the acoustic temperature determined with the values of the sheathed thermal couples allows a simple method of checking the plausibility of gas temperature measurement. These reference measurements must be carried out with air.

#### Steps required

1 Disconnect the FLOWSIC150 CARFLOW from the exhaust gas line.

|  | • |
|--|---|
|  | r |
|  | A |
|  |   |

#### NOTICE:

Always observe and follow the required safety measures!

- 2 Switch the internal heating off.
- B Wait until the measuring tube has cooled down to the ambient temperature.
- 4 Click "Diag" once until the display shown below appears.

Fig. 44 Display on the LC-Display during the gas temperature measurement function check

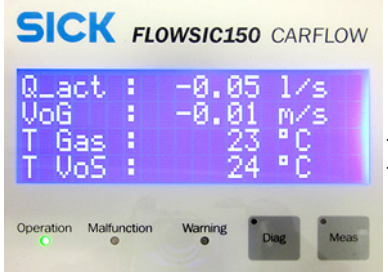

← Temperature measured with the sheathed thermoelement ← Temperature determined acoustically

#### Result

The gas temperature is measured correctly when the difference between the two temperature values is not larger than 10  $^{\circ}$ C.

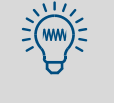

When the device is heated, temperature stratifications in the measuring tube can cause larger differences between the temperature determined acoustically and the temperature measured by the sheathed thermoelement. If the device function is to be checked when the device is heated, we recommend using hot air blowers or similar equipment (e.g. drier) to create an even temperature distribution across the tube cross-section.

# 5.2.2 Sound velocity

The plausibility of the measured gas velocity and the volume flow calculated therefrom can be checked by comparing the theoretical sound velocity and the sound velocity measured by the FLOWSIC150 CARFLOW as well as by comparing the sound velocities in the individual paths.

| Parameter                                                                         | Standard value | Error  | Remark                                                                                                    |
|-----------------------------------------------------------------------------------|----------------|--------|----------------------------------------------------------------------------------------------------|
| Difference between the-<br>oretical and measured<br>sound velocity                | ≤ ± 0.5 m/s    | ≥±2m/s | When calculating the theoretical sound velocity,<br>the gas composition, pressure and especially<br>the temperature must match the values on the<br>measuring point during protocol recording.                                                                      |
| Differences between<br>sound velocities in the<br>paths on multipath sys-<br>tems | ≤ ± 0.5 m/s    | ≥±2m/s | The values are only valid for flowing gas.<br>When no gas or low flow rates are present, tem-<br>perature stratifications occur which, especially<br>in a hot measuring cell, can cause differences in<br>the sound velocities > 10 m/s in the individual<br>paths. |

Deviations from the standard values specified in the Table can be an indication of malfunctions. Apart from the routine checks, it is also possible to create a data backup ( $\rightarrow$  p. 50, §4.2.5) and send it to SICK for evaluation.

# 5.2.3 Checking the measuring tube for deposits

Heavy soot deposits can occur in the measuring cell and on the ultrasonic probes during exhaust gas measurements on diesel engines. Repeated path failures are an indication. To avoid measurement problems, we recommend, under consideration of the respective usage duration and check cycle intensity, checking the FLOWSIC150 CARFLOW for soot deposits and to clean the active measuring path, measuring tube and ultrasonic probes when necessary.

## Steps required

1 Disconnect the FLOWSIC150 CARFLOW from the exhaust gas line.

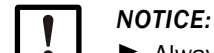

Always observe and follow the required safety measures!

- 2 Switch the internal heating off.
- 3 Wait until the measuring tube has cooled down to the ambient temperature.
- 4 Clean the measuring tube and ultrasonic probes carefully with a soft brush or similar.

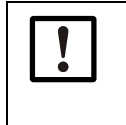

#### NOTICE:

- Do not use hard brushes to avoid damaging the probe surfaces!
- Do not damage the sheathed thermoelements in the measuring tube during cleaning!

## 5.2.4 Further maintenance work

Only have further maintenance work (including removing and fitting the ultrasonic probes) carried out by trained personnel. These tasks are described in the Service Manual for the FLOWSIC150 CARFLOW.

# **FLOWSIC150 CARFLOW**

# **6** Specifications

Technical Data Dimensions Part Nos. Accessories

# 6.1 **Technical Data**

| Measured data                                                                                                    |                                                                                                    |
|----------------------------------------------------------------------------------------------------|----------------------------------------------------------------------------------------------------|
| Measured variables                                                                                                    | Gas flow rate, volume flow (act.), volume flow (std.), exhaust gas temperature, exhaust gas pressure (absolute), sound velocity                                                                                                    |
| Measuring range                                                                                                    | <ul> <li>2.5 inch variant</li> <li>0 180 l/s (0 650 m<sup>3</sup>/h; 0 380 ft<sup>3</sup>/min)</li> </ul>                                                                                                    |
| (volume flow act.)                                                                                                    | - 4 inch variant $0 \dots 500 \text{ I/s} (0 \dots 1800 \text{ m}^3/\text{h}; 0 \dots 1060 \text{ ft}^3/\text{min})$                                                                                                    |
| Measuring principle                                                                                                    | Ultrasonic transit time method, 4 ultrasonic measuring paths, flow-calibrated                                                                                                    |
| Typical measuring preci-<br>sion                                                                                                    | $\pm$ 0.5% of measured value between 0.05 $Q_{max} \ldots Q_{max}$                                                                                                    |
| Temperature measure-<br>ment, internal                                                                                                    | 2x sheathed thermoelements, type K (NiCr-Ni), weighted average                                                                                                    |
| Pressure measurement                                                                                                    | Absolute pressure sensor, measuring range 700 1300 mbar(a)                                                                                                    |
| Displays                                                                                                    |                                                                                                    |
| 4 line LC-Display,                                                                                                    | Measured variables, diagnostic values, warning and malfunction messages, splash-<br>proof                                                                                                    |
| Status LED                                                                                                    | Operation, warning, malfunction                                                                                                    |
| Installation                                                                                                    |                                                                                                    |
| Exhaust gas temperature                                                                                                    | Max. 600 °C                                                                                                    |
| Ambient conditions                                                                                                    | Ambient temperature – 10 40 °C, air humidity 5 95%                                                                                                    |
| Connection variants for inlet and outlet                                                                                                    | Outer thread, type G in accordance with ISO 228/1 (e.g. for Kamlok quick coupling)<br>Quick couplings (Kamlok, E-Line, Marman, Tri-Clamp)                                                                                                    |
| Pressure loss (device)                                                                                                    | < 12 mbar (depending on process connection used)                                                                                                    |
|                                                                                                    |                                                                                                    |
| Measured value outp                                                                                                    | ut and interfaces                                                                                                    |
| Measured value outpo<br>Analog outputs                                                                                                    | ut and interfaces<br>2x analog output 0/2/4 20 mA, 10 Hz, for volume flow (std.) and exhaust gas pres-<br>sure, load 760 0hm, scaling freely configurable                                                                                                    |
| Measured value outputs<br>Analog outputs<br>AK interface                                                                                                    | ut and interfaces<br>2x analog output 0/2/4 20 mA, 10 Hz, for volume flow (std.) and exhaust gas pres-<br>sure, load 760 Ohm, scaling freely configurable<br>RS232 via 9-pole D-Sub plug or Ethernet cable, 1 Hz                                                                                                    |
| Measured value outputs<br>Analog outputs<br>AK interface<br>Service interface                                                                                                    | ut and interfaces<br>2x analog output 0/2/4 20 mA, 10 Hz, for volume flow (std.) and exhaust gas pres-<br>sure, load 760 Ohm, scaling freely configurable<br>RS232 via 9-pole D-Sub plug or Ethernet cable, 1 Hz<br>RS232 via USB, type B or Ethernet cable<br>for configuration and diagnosis using SOPAS ET                                                                                                    |
| Measured value outputs<br>Analog outputs<br>AK interface<br>Service interface<br>Connections for exter                                                                                                    | ut and interfaces<br>2x analog output 0/2/4 20 mA, 10 Hz, for volume flow (std.) and exhaust gas pres-<br>sure, load 760 Ohm, scaling freely configurable<br>RS232 via 9-pole D-Sub plug or Ethernet cable, 1 Hz<br>RS232 via USB, type B or Ethernet cable<br>for configuration and diagnosis using SOPAS ET<br>nal devices                                                                                                    |
| Measured value outputsAnalog outputsAK interfaceService interfaceConnections for exterHeater line connections                                                                                                    | ut and interfaces<br>2x analog output 0/2/4 20 mA, 10 Hz, for volume flow (std.) and exhaust gas pres-<br>sure, load 760 Ohm, scaling freely configurable<br>RS232 via 9-pole D-Sub plug or Ethernet cable, 1 Hz<br>RS232 via USB, type B or Ethernet cable<br>for configuration and diagnosis using SOPAS ET<br>nal devices<br>2x, controlled, for PT100 or thermoelement, type (NiCr-Ni), connection via 7-pole<br>plug                                                                                                    |
| Measured value outputs<br>Analog outputs<br>AK interface<br>Service interface<br>Connections for exter<br>Heater line connections<br>Temperature sensors                                                                                                    | ut and interfaces<br>2x analog output 0/2/4 20 mA, 10 Hz, for volume flow (std.) and exhaust gas pres-<br>sure, load 760 Ohm, scaling freely configurable<br>RS232 via 9-pole D-Sub plug or Ethernet cable, 1 Hz<br>RS232 via USB, type B or Ethernet cable<br>for configuration and diagnosis using SOPAS ET<br>nal devices<br>2x, controlled, for PT100 or thermoelement, type (NiCr-Ni), connection via 7-pole<br>plug<br>1x PT100 or thermoelement, type K (NiCr-Ni)                                                                                                    |
| Measured value outputs         Analog outputs         AK interface         Service interface         Connections for exter         Heater line connections         Temperature sensors         Electrical connection                                                                                                    | ut and interfaces<br>2x analog output 0/2/4 20 mA, 10 Hz, for volume flow (std.) and exhaust gas pres-<br>sure, load 760 Ohm, scaling freely configurable<br>RS232 via 9-pole D-Sub plug or Ethernet cable, 1 Hz<br>RS232 via USB, type B or Ethernet cable<br>for configuration and diagnosis using SOPAS ET<br>nal devices<br>2x, controlled, for PT100 or thermoelement, type (NiCr-Ni), connection via 7-pole<br>plug<br>1x PT100 or thermoelement, type K (NiCr-Ni)                                                                                                    |
| Measured value outputs         Analog outputs         AK interface         Service interface         Connections for exter         Heater line connections         Temperature sensors         Electrical connection         Voltage supply                                                                                                    | ut and interfaces<br>2x analog output 0/2/4 20 mA, 10 Hz, for volume flow (std.) and exhaust gas pres-<br>sure, load 760 Ohm, scaling freely configurable<br>RS232 via 9-pole D-Sub plug or Ethernet cable, 1 Hz<br>RS232 via USB, type B or Ethernet cable<br>for configuration and diagnosis using SOPAS ET<br>nal devices<br>2x, controlled, for PT100 or thermoelement, type (NiCr-Ni), connection via 7-pole<br>plug<br>1x PT100 or thermoelement, type K (NiCr-Ni)<br>90125 V AC; 50/60 Hz or 190250 V AC; 50/60 Hz                                                                                                    |
| Measured value outputs         Analog outputs         AK interface         Service interface         Connections for exter         Heater line connections         Temperature sensors         Electrical connection         Voltage supply         Power input                                                                                                    | ut and interfaces<br>2x analog output 0/2/4 20 mA, 10 Hz, for volume flow (std.) and exhaust gas pres-<br>sure, load 760 Ohm, scaling freely configurable<br>RS232 via 9-pole D-Sub plug or Ethernet cable, 1 Hz<br>RS232 via USB, type B or Ethernet cable<br>for configuration and diagnosis using SOPAS ET<br>nal devices<br>2x, controlled, for PT100 or thermoelement, type (NiCr-Ni), connection via 7-pole<br>plug<br>1x PT100 or thermoelement, type K (NiCr-Ni)<br>90125 V AC; 50/60 Hz or 190250 V AC; 50/60 Hz<br>1700 W (without external heater lines)                                                                                                    |
| Measured value outputs         Analog outputs         AK interface         Service interface         Connections for exter         Heater line connections         Temperature sensors         Electrical connection         Voltage supply         Power input         Max. output of external                                                                                       | ut and interfaces<br>2x analog output 0/2/4 20 mA, 10 Hz, for volume flow (std.) and exhaust gas pres-<br>sure, load 760 Ohm, scaling freely configurable<br>RS232 via 9-pole D-Sub plug or Ethernet cable, 1 Hz<br>RS232 via USB, type B or Ethernet cable<br>for configuration and diagnosis using SOPAS ET<br>nal devices<br>2x, controlled, for PT100 or thermoelement, type (NiCr-Ni), connection via 7-pole<br>plug<br>1x PT100 or thermoelement, type K (NiCr-Ni)<br>90125 V AC; 50/60 Hz or 190250 V AC; 50/60 Hz<br>1700 W (without external heater lines)<br>- 190 250 V AC: 1600 W                                                                                                   |
| Measured value outputs         Analog outputs         AK interface         Service interface         Connections for exter         Heater line connections         Temperature sensors         Electrical connection         Voltage supply         Power input         Max. output of external heater lines                                                                          | ut and interfaces<br>2x analog output 0/2/4 20 mA, 10 Hz, for volume flow (std.) and exhaust gas pres-<br>sure, load 760 Ohm, scaling freely configurable<br>RS232 via 9-pole D-Sub plug or Ethernet cable, 1 Hz<br>RS232 via USB, type B or Ethernet cable<br>for configuration and diagnosis using SOPAS ET<br>nal devices<br>2x, controlled, for PT100 or thermoelement, type (NiCr-Ni), connection via 7-pole<br>plug<br>1x PT100 or thermoelement, type K (NiCr-Ni)<br>90125 V AC; 50/60 Hz or 190250 V AC; 50/60 Hz<br>1700 W (without external heater lines)<br>- 190 250 V AC: 1600 W<br>- 90 125 V AC: 1000 W                                                                          |
| Measured value outputs         Analog outputs         AK interface         Service interface         Connections for exter         Heater line connections         Temperature sensors         Electrical connection         Voltage supply         Power input         Max. output of external heater lines         Dimensions, weight                                               | ut and interfaces<br>2x analog output 0/2/4 20 mA, 10 Hz, for volume flow (std.) and exhaust gas pres-<br>sure, load 760 Ohm, scaling freely configurable<br>RS232 via 9-pole D-Sub plug or Ethernet cable, 1 Hz<br>RS232 via USB, type B or Ethernet cable<br>for configuration and diagnosis using SOPAS ET<br>nal devices<br>2x, controlled, for PT100 or thermoelement, type (NiCr-Ni), connection via 7-pole<br>plug<br>1x PT100 or thermoelement, type K (NiCr-Ni)<br>90125 V AC; 50/60 Hz or 190250 V AC; 50/60 Hz<br>1700 W (without external heater lines)<br>- 190 250 V AC: 1600 W<br>- 90 125 V AC: 1000 W                                                                          |
| Measured value outputs         Analog outputs         AK interface         Service interface         Connections for exter         Heater line connections         Temperature sensors         Electrical connection         Voltage supply         Power input         Max. output of external heater lines         Dimensions, weight         Weight                                | ut and interfaces<br>2x analog output 0/2/4 20 mA, 10 Hz, for volume flow (std.) and exhaust gas pres-<br>sure, load 760 Ohm, scaling freely configurable<br>RS232 via 9-pole D-Sub plug or Ethernet cable, 1 Hz<br>RS232 via USB, type B or Ethernet cable<br>for configuration and diagnosis using SOPAS ET<br>nal devices<br>2x, controlled, for PT100 or thermoelement, type (NiCr-Ni), connection via 7-pole<br>plug<br>1x PT100 or thermoelement, type K (NiCr-Ni)<br>90125 V AC; 50/60 Hz or 190250 V AC; 50/60 Hz<br>1700 W (without external heater lines)<br>- 190 250 V AC: 1600 W<br>- 90 125 V AC: 1000 W                                                                          |
| Measured value outputs         Analog outputs         AK interface         Service interface         Connections for exter         Heater line connections         Temperature sensors         Electrical connection         Voltage supply         Power input         Max. output of external heater lines         Dimensions, weight         Weight                                | ut and interfaces<br>2x analog output 0/2/4 20 mA, 10 Hz, for volume flow (std.) and exhaust gas pres-<br>sure, load 760 Ohm, scaling freely configurable<br>RS232 via 9-pole D-Sub plug or Ethernet cable, 1 Hz<br>RS232 via USB, type B or Ethernet cable<br>for configuration and diagnosis using SOPAS ET<br>nal devices<br>2x, controlled, for PT100 or thermoelement, type (NiCr-Ni), connection via 7-pole<br>plug<br>1x PT100 or thermoelement, type K (NiCr-Ni)<br>90125 V AC; 50/60 Hz or 190250 V AC; 50/60 Hz<br>1700 W (without external heater lines)<br>- 190 250 V AC: 1600 W<br>- 90 125 V AC: 1000 W<br>- 2.5 inch variant: Approx. 90 kg<br>- 4 inch variant: Approx. 140 kg |
| Measured value outputs         Analog outputs         AK interface         Service interface         Connections for exter         Heater line connections         Temperature sensors         Electrical connection         Voltage supply         Power input         Max. output of external heater lines         Dimensions, weight         Weight         Dimensions in mm (Lx W | ut and interfaces         2x analog output 0/2/4 20 mA, 10 Hz, for volume flow (std.) and exhaust gas pressure, load 760 0hm, scaling freely configurable         RS232 via 9-pole D-Sub plug or Ethernet cable, 1 Hz         RS232 via USB, type B or Ethernet cable         for configuration and diagnosis using SOPAS ET         nal devices         2x, controlled, for PT100 or thermoelement, type (NiCr-Ni), connection via 7-pole plug         1x PT100 or thermoelement, type K (NiCr-Ni)         90125 V AC; 50/60 Hz or 190250 V AC; 50/60 Hz         1700 W (without external heater lines)         - 190250 V AC: 1600 W         - 90125 V AC: 1000 W                             |

Fig. 45

#### **Dimensions, Part Nos.** 6.2

All dimensions in mm.

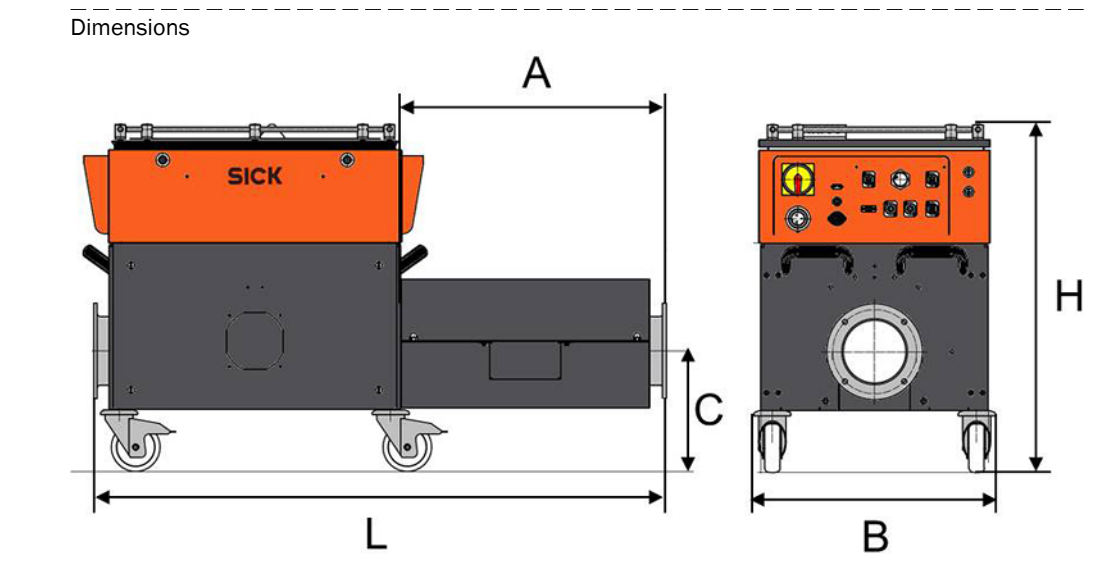

| FLOWSIC150 CARFLOW type                                                              | Part No. | Connection | А   | В   | С   | L    | Н   |
|--------------------------------------------------------------------------------------|----------|------------|-----|-----|-----|------|-----|
| FL150_2 24CH6SHFS3S0<br>Connection dimension 2.5 inches<br>Measuring range 0 180 l/s | 1057598  | 2.5 inches | 425 | 495 | 130 | 1060 | 715 |
| FL150_2 44CH6SHFS3S0<br>Connection dimension 4 inches<br>Measuring range 0 500 l/s   | 1057599  | 4.0 inches | 550 | 495 | 250 | 1180 | 715 |

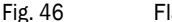

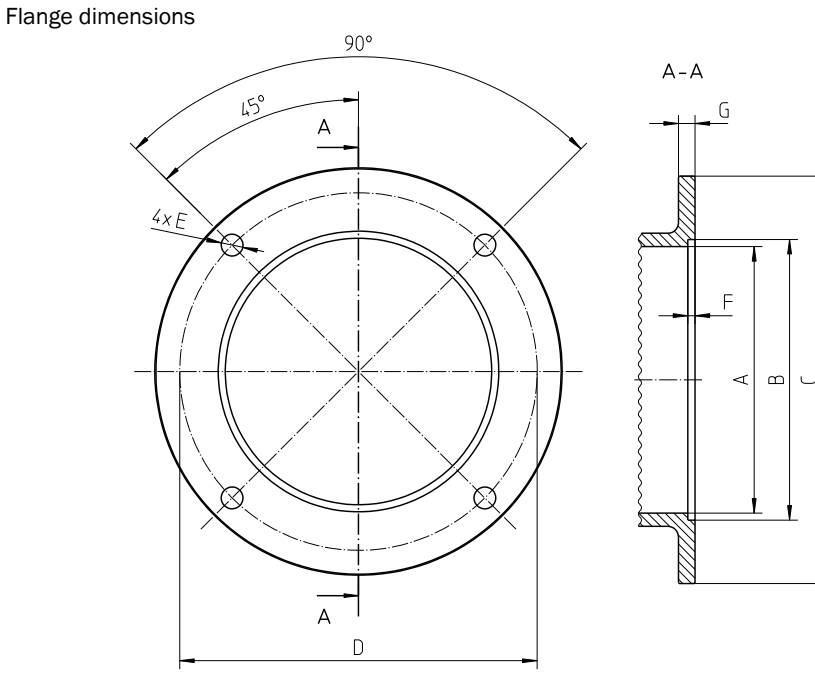

| Туре    | Part No. | Connection | Α      | В    | С    | D    | E     | F   | G |
|---------|----------|------------|--------|------|------|------|-------|-----|---|
| FL150_2 | 1057598  | 2.5 inches | Ø73.2  | Ø80  | Ø130 | Ø108 | Ø10.5 | 2.5 | 8 |
| FL150_2 | 1057599  | 4.0 inches | Ø128.2 | Ø135 | Ø196 | Ø172 | Ø10.5 | 3.5 | 8 |

Fig. 46

# 6.3 **Accessories**

| Complete devices |    |                                                                                                    |  |  |  |
|------------------|----|----------------------------------------------------------------------------------------------------|--|--|--|
| 1 057 599        | ZZ | FLOWSIC150 CARFLOW ultrasonic exhaust gas flow meter<br>Rated width 4 inches, gas temperature max. 600 °C, operating volume<br>flow 0 500 I/s, ambient temperature: – 10 40 °C, 4-path measure-<br>ment, typical measuring precision 0.5% for MV from 0.05 Qmax Qmax,<br>assembled completely on roller frame, prepared for process connection   |  |  |  |
| 1 057 598        | ZZ | FLOWSIC150 CARFLOW ultrasonic exhaust gas flow meter<br>Rated width 2.5 inches, gas temperature max. 600 °C, operating volume<br>flow 0 180 I/s, ambient temperature: – 10 40 °C, 4-path measure-<br>ment, typical measuring precision 0.5% for MV from 0.05 Qmax Qmax,<br>assembled completely on roller frame, prepared for process connection |  |  |  |
| FL150093         |    | Flow calibration with customer-specific inflow conditions                                                                                                    |  |  |  |

| Process cor | nnections <sup>[1]</sup>                                                                                                    |       |
|-------------|----------------------------------------------------------------------------------------------------|-------|
| 2 063 441   | Connection piece, E-Line, 4 inches, male,<br>with transition piece, welded, process-side without seal,<br>material stainless steel, for FLOWSIC150 CARFLOW     | 2 pcs |
| 2 063 442   | Connection piece, E-Line, 4 inches, female,<br>with transition piece, welded, process-side without seal,<br>material stainless steel, for FLOWSIC150 CARFLOW   | 2 pcs |
| 2 063 439   | Connection piece, E-Line, 2.5 inches, male,<br>with transition piece, welded, process-side without seal,<br>material stainless steel, for FLOWSIC150 CARFLOW   | 2 pcs |
| 2 063 440   | Connection piece, E-Line, 2.5 inches, female,<br>with transition piece, welded, process-side without seal,<br>material stainless steel, for FLOWSIC150 CARFLOW | 2 pcs |
| 2 063 443   | Connection piece, Marman, 4 inches, with transition piece, welded, material stainless steel, for FLOWSIC150 CARFLOW                                            | 2 pcs |
| 2 063 444   | Connection piece, Marman, 2.5 inches, with transition piece, welded, material stainless steel, for FLOWSIC150 CARFLOW                                          | 2 pcs |
| 2 063 445   | Connection piece, Tri-Clamp, 4 inches,<br>with transition piece, welded, process-side without seal,<br>material stainless steel, for FLOWSIC150 CARFLOW        | 2 pcs |
| 2 063 446   | Connection piece, Tri-Clamp, 2.5 inches,<br>with transition piece, welded, process-side without seal,<br>material stainless steel, for FLOWSIC150 CARFLOW      | 2 pcs |
| 2 063 447   | Connection piece, welded flange neck, 4 inches<br>material stainless steel, for FLOWSIC150 CARFLOW                                                             | 2 pcs |
| 2 063 448   | Connection piece, welded flange neck, 2.5 inches material stainless steel, for FLOWSIC150 CARFLOW                                                              | 2 pcs |
| 2 063 449   | Connection piece, with outer thread, 4 inches material stainless steel, for FLOWSIC150 CARFLOW                                                                 | 2 pcs |
| 2 063 450   | Connection piece, with outer thread, 2.5 inches material stainless steel, for FLOWSIC150 CARFLOW                                                               | 2 pcs |

[1] Process-side without seal. Customer must provide seals suitable for the usage temperature

| Sample gas | s line                                                                                                    |  |
|------------|----------------------------------------------------------------------------------------------------|--|
| 2063451    | Gas line, heatable, up to 250 °C, stainless steel corrugated hose, length<br>1 m, heating output 200 W, temperature sensor Pt100<br>Rated width 2.5 inches (DN65), prepared for process connection for<br>FLOWSIC150 CARFLOW |  |
| 2063452    | Gas line, heatable, up to 250 °C, stainless steel corrugated hose, length 1 m, heating output 400 W, temperature sensor Pt100 Rated width 4 inches (DN65), prepared for process connection for FLOWSIC150 CARFLOW            |  |
| 2063454    | Gas line, not heatable, up to 600 °C, stainless steel corrugated hose,<br>length 1 m, rated width 2.5 inches (DIN65), prepared for process con-<br>nection for FLOWSIC150 CARFLOW                                            |  |
| 2063453    | Gas line, not heatable, up to 600 °C, stainless steel corrugated hose,<br>length 1 m, rated width 4 inches (DIN100), prepared for process connec-<br>tion for FLOWSIC150 CARFLOW                                             |  |
| Cables and | plugs                                                                                                    |  |
| FL15099    | Mains cable, length 3 m, with plug, type B, NEMA 5-15, 3-pole for the US market                                                                                                    |  |
| FL15098    | Mains cable, length 3 m, with shockproof plug, 2-pole for German market                                                                                                    |  |
| 7040012    | Interface cable, serial RS232, length 2 m                                                                                                    |  |
| FL15097    | Interface cable, Ethernet, length 3 m                                                                                                    |  |
| 6033633    | Interface cable, USB, length 3 m                                                                                                    |  |
| 6049036    | Binder plug, series 693, 6-pole + PE for heating connection                                                                                                    |  |
| 6033520    | Binder plug, series 713, 4-pole, for connection of external PT 100 sen-<br>sors                                                                                                    |  |

# **FLOWSIC150 CARFLOW**

# 7 Annex

Wiring diagrams Connection diagrams Error and warning messages

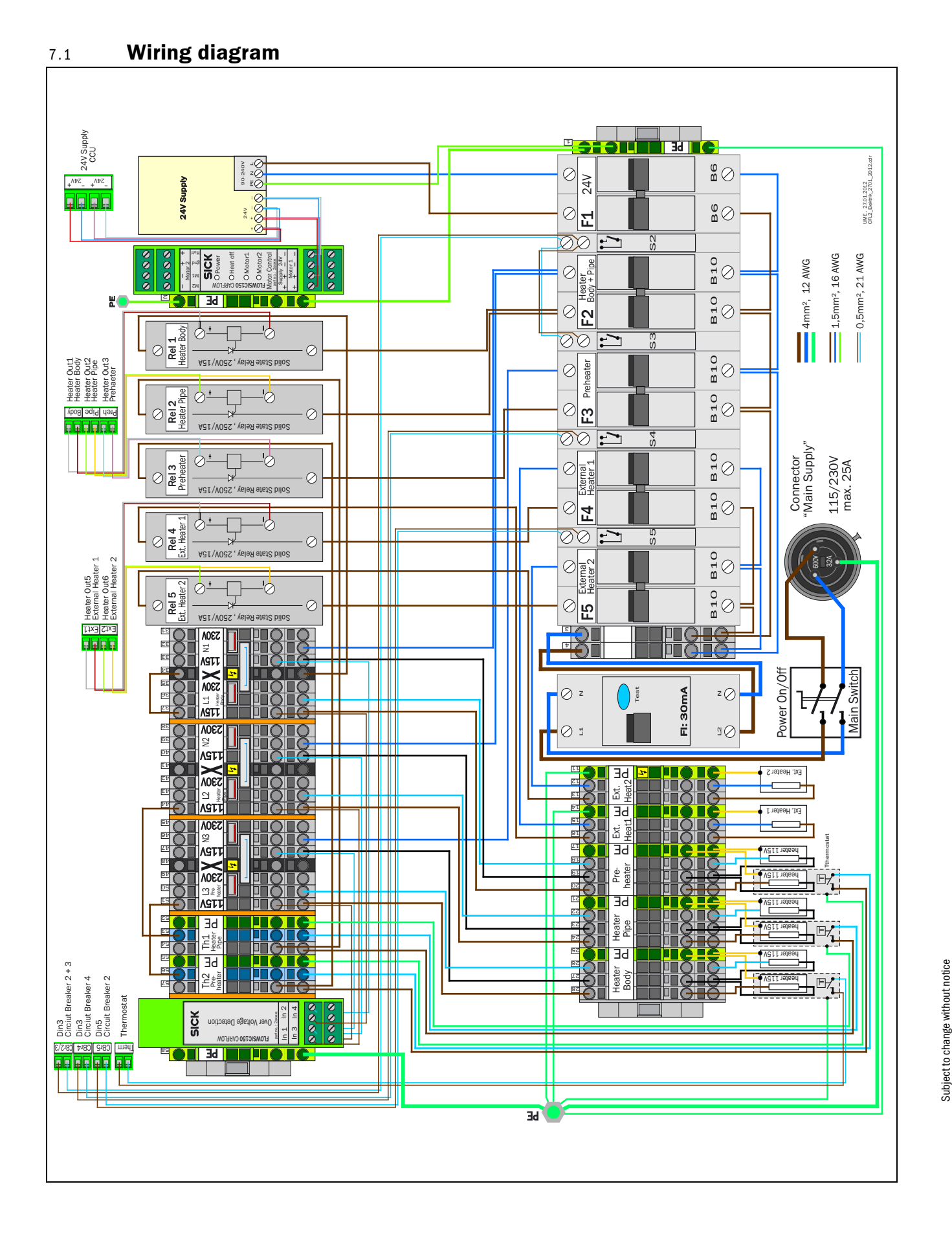
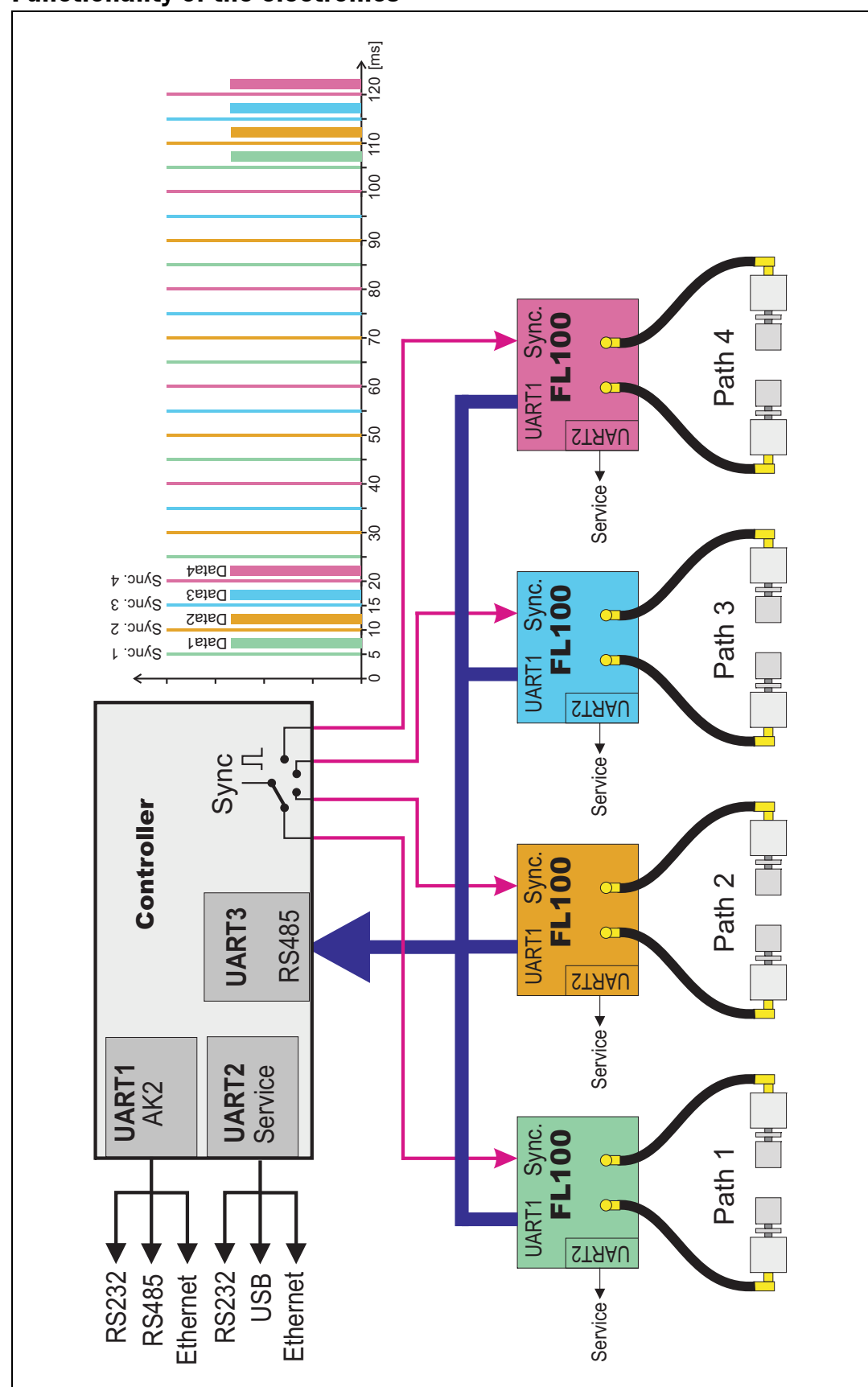

7.2 Functionality of the electronics

Subject to change without notice

## 7.3 **Overview of error and warning messages**

| N                                                                                                    |   |                                                                                                    | Ν                                                                                                   |          |                                                                                                    |
|----------------------------------------------------------------------------------------------------|---|----------------------------------------------------------------------------------------------------|----------------------------------------------------------------------------------------------------|----------|----------------------------------------------------------------------------------------------------|
|                                                                                                    | а |                                                                                                    |                                                                                                    | а        | Reduced accuracy<br>Path failed<br>Genauigkeit reduziert                                                      |
|                                                                                                    | р | Overvoltage Preheater<br>incorrect voltage set<br>Überspannung Preh.<br>Falsche Spannung gesetzt     | Ext. Temp. 3<br>Ext.Temp.3 > 660°F<br>Ext. Temp. 3<br>Ext.Temp.3 > 350°C                            | q        | Pfadausfall<br>High Noise Level<br>SNR of any Path to low<br>Störgeräusch hoch<br>SNR von einem Pfad zu klein |
|                                                                                                    | С | Overvoltage Body/Pipe<br>incorrect voltage set<br>Überspannung Body/Pipe<br>Falsche Spannung gesetzt | Ext. Temp. 2<br>Temp > 660"F or heatup phase<br>Ext. Temp. 2<br>T > 350"C oder Aufheizphase         | С        | AGC Limit<br>AGC diff. between Paths too high<br>AGC zu hoch<br>Verstärkungsdiff.zw. Pladen > GW              |
|                                                                                                    | d |                                                                                                    | Ext. Temp. 1<br>Temp > 660°F or heatup phase<br>Ext. Temp. 1<br>T > 350°C oder Aufheizphase         | d        | AGC Difference<br>AGC (Gain) of a Path to high<br>AGC zu hoch<br>Verstärkung eines Plades zu hoch             |
|                                                                                                    | ө |                                                                                                    | Temp. Prehaeter<br>Temp > 660°F or heatup phase<br>Temp. Prehaeter<br>T > 350°C oder Aufheizphase   | e        |                                                                                                    |
| Not signal found<br>Ultrasonic signal not found<br>Kein Signal gefunden<br>Kein Ultraschallsignal gefunden | f |                                                                                                    | T_Sense too high<br>Temp. > 430°F<br>T_Sense zu hoch<br>Temp. Sensor > 220°C                        | f        |                                                                                                    |
| Noise to high<br>SNR too low'<br>Störgeräusch zu hoch<br>SNR zu gering                                     | g |                                                                                                    | Temp. Pipe<br>Temp > 660°F or heatup phase<br>Temp. Pipe<br>T > 350°C oder Aufheizphase             | g        | Blower failed<br>Gebläaseausfall                                                                              |
| Not sensor found<br>Collective message<br>Kein Sensor<br>Sammelmeldung                                     | μ |                                                                                                    | Temp. Body<br>Temp > 390°F or heatup phase<br>Temp. Body<br>T > 200°C oder Aufheizphase             | h        | Circuit Breaker F5<br>External Heater 2 failed<br>Sicherungsautomat F5<br>Ausfall Externer Heizer 2           |
|                                                                                                    |   |                                                                                                    | Temp. Gas 2<br>Temp > 1100°F<br>Temp. Gas 2<br>Temp. > 600°C                                        |          | Circuit Breaker F4<br>External Heater 1 failed<br>Sicherungsautomat F4<br>Ausfall Externer Heizer 1           |
|                                                                                                    |   |                                                                                                    | Temp. Gas In<br>Temp > 1100°F<br>Temp. Gas In<br>Temp. > 600°C                                      | <u> </u> | Circuit Breaker F2/F3<br>Internal heaters failed<br>Sicherungsautomat F5<br>Ausfall interne Heizer            |
|                                                                                                    | ¥ |                                                                                                    | Temp. Gas 1<br>Temp > 1100°F<br>Temp. Gas 1<br>Temp. > 600°C                                        | ×        |                                                                                                    |
|                                                                                                    | — |                                                                                                    | Heat up phase<br>Temp. of anny Heater out of R.<br>Aufheizphase<br>Solltemp. Heizer nicht erreicht  | —        | Voltage 24V too low<br>votage < 22v<br>Spannung 24V zu gering<br>Spannung < 22v                               |
| Flash error<br>Flash Fehler                                                                                | т |                                                                                                    | Power saving mode<br>Setpoint Heater is low<br>Stromsparmodus<br>Sollwert Heizer niedrig            | т        | T_Ref2 > 140°F<br>Temperature Cabinet too high<br>T_Ref2 > 60°C<br>Temepratur im Gehäuse zu hoch              |
| CRC EEPROM                                                                                                 | n |                                                                                                    |                                                                                                    | n        | T_Ref1 > 140°F<br>Temperature Cabinet too high<br>T_Ref1 > 60°C<br>Temepratur im Gehäuse zu hoch              |
| EEPROM HW                                                                                                  | 0 |                                                                                                    | System Test activ<br>Sytem Test by SOPAS<br>Systemtest aktiviert<br>Systemtest mit SOPAS gesetzt    | 0        | Avg. T_Ref1/2 >140°F<br>average too high<br>MW T_Ref1/2 > 60°C<br>Mittelwert im Gehäuse zu hoch               |
| CRC Code Error<br>Problem CRC Code<br>CRC Code Fehler<br>Problem CRC Code                                  | q |                                                                                                    | Factory setting activ<br>Default parameters loaded<br>Werkseinstellung<br>Standardparameter geladen | q        | Voltage Accu too low<br>Accu < 10,5V<br>Spannung Akku zu niedrig<br>Akku < 10,5V                              |

Australia Phone +61 3 9457 0600 1800 334 802 - tollfree E-Mail sales@sick.com.au

## Austria Phone +43 (0)22 36 62 28 8-0 E-Mail office@sick.at

Belgium/Luxembourg Phone +32 (0)2 466 55 66 E-Mail info@sick.be

Brazil Phone +55 11 3215-4900 E-Mail marketing@sick.com.br

Canada Phone +1 905 771 14 44 E-Mail information@sick.com

Czech Republic Phone +420 2 57 91 18 50 E-Mail sick@sick.cz

**Chile** Phone +56 2 2274 7430 E-Mail info@schadler.com

China Phone +86 4000 121 000 E-Mail info.china@sick.net.cn

Denmark Phone +45 45 82 64 00 E-Mail sick@sick.dk

Finland Phone +358-9-2515 800 F-Mail sick@sick.fi

France Phone +33 1 64 62 35 00 E-Mail info@sick.fr

Gemany Phone +49 211 5301-301 E-Mail info@sick.de

Great Britain Phone +44 (0)1727 831121 E-Mail info@sick.co.uk

Hong Kong Phone +852 2153 6300 E-Mail ghk@sick.com.hk

Hungary Phone +36 1 371 2680 E-Mail office@sick.hu India Phone +91-22-4033 8333 E-Mail info@sick-india.com

Israel Phone +972-4-6881000 E-Mail info@sick-sensors.com Italy

Phone +39 02 27 43 41 E-Mail info@sick.it

Japan Phone +81 (0)3 5309 2112 E-Mail support@sick.jp

Malaysia Phone +603 808070425 E-Mail enquiry.my@sick.com

Netherlands Phone +31 (0)30 229 25 44 E-Mail info@sick.nl

New Zealand Phone +64 9 415 0459 0800 222 278 - tollfree E-Mail sales@sick.co.nz

Norway Phone +47 67 81 50 00 E-Mail sick@sick.no

Poland Phone +48 22 837 40 50 E-Mail info@sick.pl

Romania Phone +40 356 171 120 F-Mail office@sick.ro

Russia Phone +7-495-775-05-30 E-Mail info@sick.ru

Singapore Phone +65 6744 3732 E-Mail sales.gsg@sick.com

Slovakia Phone +421 482 901201 E-Mail mail@sick-sk.sk

Slovenia Phone +386 (0)1-47 69 990 E-Mail office@sick.si

South Africa Phone +27 11 472 3733 E-Mail info@sickautomation.co.za South Korea Phone +82 2 786 6321 E-Mail info@sickkorea.net

Spain Phone +34 93 480 31 00 E-Mail info@sick.es

Sweden Phone +46 10 110 10 00 E-Mail info@sick.se

Switzerland Phone +41 41 619 29 39 E-Mail contact@sick.ch

Taiwan Phone +886 2 2375-6288 E-Mail sales@sick.com.tw

Thailand Phone +66 2645 0009 E-Mail tawiwat@sicksgp.com.sg

Turkey Phone +90 (216) 528 50 00 E-Mail info@sick.com.tr

United Arab Emirates Phone +971 (0) 4 88 65 878 E-Mail info@sick.ae

USA/Mexico Phone +1(952) 941-6780 1 (800) 325-7425 - tollfree E-Mail info@sick.com

Vietnam Phone +84 8 62920204 E-Mail Ngo.Duy.Linh@sicksgp.com.sg

More representatives and agencies at www.sick.com

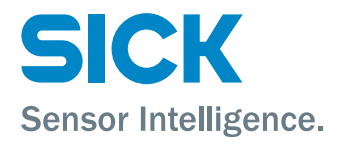